## ぴったりサービス

## 操作マニュアル

<地方公共団体向け> ~申請データ受取編~ (1.010 版)

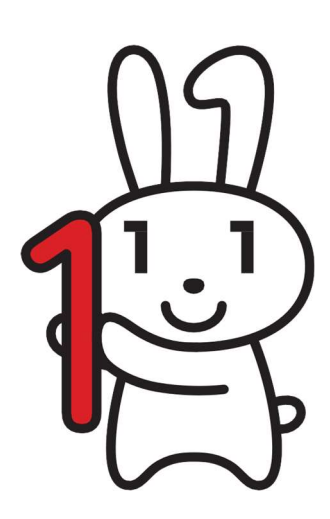

## 改版履歴

| 項番 | 版数   | 日付         | 変更箇所                                                                                          | 変更内容                                                                                          |
|----|------|------------|-----------------------------------------------------------------------------------------------|-----------------------------------------------------------------------------------------------|
| 1  | 1.00 | 2017/6/30  |                                                                                               | 初版                                                                                            |
| 2  | 1.01 | 2017/7/31  | 「04 申請データを受け<br>取る」―「1. 申請データ<br>を受理する (A パターン、<br>B パターン)」                                   | 申請データがダウンロードされない場合の処置、及び申請データがダウンロード<br>された後の処置に関する記載を追加                                      |
| 3  | 1.01 | 2017/7/31  | 「04 申請データを受け<br>取る」―「1. 申請データ<br>を受理する (A パターン、<br>B パターン)」                                   | 本サービスの画面で、申請データの保管<br>期限が表示されるようになったことによ<br>る画面と文言の変更                                         |
| 4  | 1.02 | 2017/9/25  | 「04 申請データを受け<br>取る」―「1. 申請データ<br>を受理する (A パターン、<br>B パターン)」 – 「1.申<br>請データを確認する」              | LGWAN 環境未整備の地方公共団体が、<br>インターネット経由で本サービスに接続<br>して申請受付一覧を表示する場合の画面<br>について記載を追加                 |
| 5  | 1.03 | 2017/10/2  | 「05 申請データの受取<br>確認」                                                                           | 申請データ受取確認について記載を追加                                                                            |
| 6  | 1.04 | 2017/12/18 | 各種問い合わせ先・問い<br>合わせ方法                                                                          | ヘルプデスクへの問い合わせについて、<br>NOTE を追加                                                                |
| 7  | 1.04 | 2017/12/18 | 「01 はじめに」–「ぴっ<br>たりサービスについて」<br>–「ぴったりサービスの<br>流れ」                                            | 「電子署名の付与(平成 29 年秋頃から提<br>供予定) 」という内容の記載を削除                                                    |
| 8  | 1.04 | 2017/12/18 | 「04 申請データを受け<br>取る」 – 「1.申請データ<br>を受理する (A パターン、<br>B パターン)」 – 「1.申<br>請データを確認する」             | 「別紙:メール仕様書」の掲載に伴う補<br>足説明を追加                                                                  |
| 9  | 1.04 | 2017/12/18 | 「04 申請データを受け<br>取る」 – 「1.申請データ<br>を受理する (A パターン、<br>B パターン)」 – 「2.申<br>請データをダウンロード<br>する」     | 「別紙 : メール仕様書」の掲載に伴う補<br>足説明を追加                                                                |
| 10 | 1.04 | 2017/12/18 | 「04 申請データを受け<br>取る」 – 「1.申請データ<br>を受理する (A パターン、<br>B パターン)」 – 「【参<br>考】「申請 ZIP」ファイ<br>ルについて」 | 「なお、電子署名機能は平成 29 年秋頃実<br>装予定であるため、本人確認が必要な場<br>合は、別途窓口等で本人確認を実施する<br>必要があります。」という内容の記載を<br>削除 |
| 11 | 1.05 | 2018/3/19  | 「04 申請データを受け<br>取る」 – 「1.申請データ<br>を受理する (A パターン、<br>B パターン)」                                  | 設定項目にて送信完了画面・電子申請完<br>了連絡メールにお知らせを掲載する設定<br>が可能になったことに伴う画面の差し替<br>えと文言の追加                     |

| 項番 | 版数   | 日付         | 変更箇所                                                                                                    | 変更内容                                                                      |
|----|------|------------|----------------------------------------------------------------------------------------------------|---------------------------------------------------------------------------|
| 12 | 1.05 | 2018/3/19  | 「05 申請データの受取<br>確認」 – 「1.テストサー<br>ビス・制度、テスト手続<br>の登録、編集及び承認申<br>請」                                          | 設定項目にて送信完了画面・電子申請完<br>了連絡メールにお知らせを掲載する設定<br>が可能になったことに伴う画面の差し替<br>えと文言の追加 |
| 13 | 1.05 | 2018/3/19  | 「05 申請データの受取<br>確認」 – 「3.申請データ<br>受取確認」                                                                     | 設定項目にて送信完了画面・電子申請完<br>了連絡メールにお知らせを掲載する設定<br>が可能になったことに伴う画面の差し替<br>えと文言の追加 |
| 14 | 1.06 | 2018/11/5  | 「04 申請データを受け<br>取る」 – 「1.申請データ<br>を受理する (A パターン、<br>B パターン) 」 – 「【重<br>要】申請データがダウン<br>ロードされない場合の処<br>置について」 | 申請 ZIP ダウンロード滞留におけるア<br>ラートメール短縮改善に伴う文言の変更                                |
| 15 | 1.06 | 2018/11/5  | 「04 申請データを受け<br>取る」 – 「1.申請データ<br>を受理する (A パターン、<br>B パターン) 」 – 「【重<br>要】申請データがダウン<br>ロードされない場合の処<br>置について」 | 申請 ZIP ダウンロード滞留におけるア<br>ラートメール送信先について地方公共団<br>体のみとわかるように追記                |
| 16 | 1.06 | 2018/11/5  | 改版履歴の凡例                                                                                                    | MajorUPとGenerationUPの版数の変更<br>範囲を、2桁ではなく1桁とするよう変<br>更                     |
| 17 | 1.07 | 2018/12/10 | 「05 申請データの受取<br>確認」 – 「1.テストサー<br>ビス・制度、テスト手続<br>の登録、編集及び承認申<br>請」 – 「5. テスト手続の<br>内容確認」                    | 自治体側画面に対する電子署名設定の詳細化に伴う画面の変更及び文言の追加                                       |
| 18 | 1.07 | 2018/12/10 | 「05 申請データの受取<br>確認」 – 「1.テストサー<br>ビス・制度、テスト手続<br>の登録、編集及び承認申<br>請」 – 「6. テスト用の申<br>請届出様式の登録」                | 自治体側画面に対する電子署名設定の詳<br>細化に伴う画面の変更                                          |
| 19 | 1.08 | 2018/1/21  | 「05 申請データの受取<br>確認」 – 「1.テストサー<br>ビス・制度、テスト手続<br>の登録、編集及び承認申<br>請」 – 「6. テスト用の申<br>請届出様式の登録」                | 自治体サイト用リンクからの導線改善に<br>伴う画面の変更                                             |

| 項番 | 版数    | 日付        | 変更箇所                                                                                    | 変更内容                                              |
|----|-------|-----------|-----------------------------------------------------------------------------------------|---------------------------------------------------|
| 20 | 1.08  | 2018/1/21 | 「05 申請データの受取<br>確認」 – 「1.テストサー<br>ビス・制度、テスト手続<br>の登録、編集及び承認申<br>請」 – 「8.テスト手続<br>の承認申請」 | 自治体サイト用リンクからの導線改善に<br>伴う画面の変更                     |
| 21 | 1.09  | 2019/1/28 | 「02本サービスの共通<br>操作」 — 「本章記載事項」                                                           | セッション切れに伴う自動ログアウトに<br>ついて、NOTE を追加                |
| 22 | 1.010 | 2019/3/18 | 「02本サービスの共通<br>操作」 — 「本章記載事項」                                                           | セッションタイムアウト時間延長に伴<br>う、自動ログアウトについて、NOTEの<br>文言を変更 |

#### (改版履歴の凡例)

| 版数   | 呼称           | 契機       | 例        |
|------|--------------|----------|----------|
| 0.0X | MinorUP      | 手順の変更    | 操作手順の変更等 |
| 0.Y  | MajorUP      | 機能の追加・削除 | 対象業務の追加等 |
| Y.0  | GenerationUP | 開発世代更新   |          |

X:0~99の範囲 Y:0~9の範囲

ぴったりサービスの問い合わせ方法を示します。

- ・ 問い合わせ先:ヘルプデスク
- ・ 問い合わせ方法:電話、メール
- ・ 問い合わせ先電話番号: 050-3818-2216
- ・ 問い合わせ先メールアドレス: support@mail.oss.myna.go.jp
- · 受付時間:月曜~金曜 9:30~18:30

(土・日・祝日、年始年末を除く)

## NOTE

 ヘルプデスクへ電話で問い合わせを行った際に、以下の音声ガイダンスが流れます。音声ガイ ダンスに従い「2」を押して問い合わせを行ってください。
 「ぴったりサービス利用者の方は1を、地方公共団体職員の方は2を押してください。」

## ぴったりサービス

## 操作マニュアル<地方公共団体向け>

~申請データ受取編~

## 目次

| 01 | はじめに1                         | -        |
|----|-------------------------------|----------|
|    | ぴったりサービスについて                  | 1        |
|    | ぴったりサービスとは                    | 1        |
|    | ぴったりサービスの流れ                   | 2        |
|    | 本マニュアルの位置付け                   | 3        |
| 02 | 本サービスの利用にあたって4                | ŀ        |
| 1  | 本サービスを利用する端末について 4            | 1        |
| 2. | 申請データ受取対象の手続に対するアクセス権の設定      | ŧ        |
| 03 | 本サービスの共通操作5                   |          |
|    | 本章記載事項                        | 5        |
| 1. | 本サービスにログインする                  | 5        |
| 2. | 本サービスからログアウトする                | 3        |
| 3. | 接続障害またはメンテナンス時の対応             | <b>;</b> |
| 04 | 申請データを受け取る10                  | )        |
|    | 接続パターンについて10                  | C        |
|    | A パターンの作業の流れ1                 | 1        |
|    | Bパターンの作業の流れ11                 | 1        |
|    | Cパターンの作業の流れ12                 | 2        |
|    | Dパターンの作業の流れ12                 | 2        |
|    | Eパターンの作業の流れ1                  | 3        |
|    | Fパターンの作業の流れ1                  | 3        |
| 1. | 申請データを受理する(A パターン、B パターン)14   | ŀ        |
|    | 1. 申請データを確認する                 | 1        |
|    | 2. 申請データをダウンロードする17           | 7        |
|    | 【重要】申請データがダウンロードされない場合の処置について | 3        |
|    | 【重要】申請データがダウンロードされた後の処置について1  | )        |
|    | 【参考】 「申請 ZIP」 ファイルについて        | )        |
| 2. | 申請ファイルダウンロード状況を照会する22         | 2        |
| 05 | 申請データの受取確認24                  | ŀ        |

|    | 申請データの受取確認について                                                                                                    | 24                                                                   |
|----|----------------------------------------------------------------------------------------------------|----------------------------------------------------------------------|
| 1. | テストサービス・制度、テスト手続の登録、編集及び承認申請                                                                                                    | 25                                                                   |
|    | 1. テストサービス・制度の登録                                                                                                    | 26                                                                   |
|    | 2. テストサービス・制度の内容確認                                                                                                    | 27                                                                   |
|    | 3. テストサービス・制度の承認申請                                                                                                    |                                                                      |
|    | 4. テスト手続の登録                                                                                                    |                                                                      |
|    | 5. テスト手続の内容確認                                                                                                    |                                                                      |
|    | 6. テスト用の申請届出様式の登録                                                                                                    |                                                                      |
|    | 7. テスト手続に対するアクセス権の設定                                                                                                    | 41                                                                   |
|    | 8. テスト手続の承認申請                                                                                                    | 43                                                                   |
| 2. | 申請データ作成                                                                                                    | 44                                                                   |
|    |                                                                                                    | •••••••                                                              |
|    | 1. 実施手順及び関連ドキュメント                                                                                                    | 44                                                                   |
|    | <ol> <li>1. 実施手順及び関連ドキュメント</li> <li>2. 申請データ作成で使用する端末について</li> </ol>                                                                                                    |                                                                      |
|    | <ol> <li>1. 実施手順及び関連ドキュメント</li> <li>2. 申請データ作成で使用する端末について</li> <li>3. 申請データ作成におけるテスト手続の検索について</li> </ol>                                                                             |                                                                      |
|    | <ol> <li>1. 実施手順及び関連ドキュメント</li> <li>2. 申請データ作成で使用する端末について</li> <li>3. 申請データ作成におけるテスト手続の検索について</li> <li>4. テスト手続の申請データ作成における連絡先について</li> </ol>                                        |                                                                      |
|    | <ol> <li>1. 実施手順及び関連ドキュメント</li> <li>2. 申請データ作成で使用する端末について</li> <li>3. 申請データ作成におけるテスト手続の検索について</li> <li>4. テスト手続の申請データ作成における連絡先について</li> <li>5. テスト手続の申請データ作成における申請者情報について</li> </ol> |                                                                      |
|    | <ol> <li>1. 実施手順及び関連ドキュメント</li> <li>2. 申請データ作成で使用する端末について</li></ol>                                                                                                    |                                                                      |
|    | <ol> <li>1. 実施手順及び関連ドキュメント</li> <li>2. 申請データ作成で使用する端末について</li> <li>3. 申請データ作成におけるテスト手続の検索について</li></ol>                                                                              |                                                                      |
| 3. | <ol> <li>実施手順及び関連ドキュメント</li> <li>申請データ作成で使用する端末について</li> <li>申請データ作成におけるテスト手続の検索について</li></ol>                                                                                       | 44<br>44<br>45<br>45<br>45<br>46<br>46<br>46<br>46<br>46<br>47       |
| 3. | <ol> <li>実施手順及び関連ドキュメント</li></ol>                                                                                                    | 44<br>44<br>45<br>45<br>45<br>46<br>46<br>46<br>46<br>46<br>46<br>47 |

| 06 | 付録        | 49 |
|----|-----------|----|
|    | エラーメッセージ集 | 49 |
|    | 申請受付一覧画面  | 49 |

# **01** はじめに

## ぴったりサービスについて

## ∭ ぴったりサービスとは

ぴったりサービスとは、マイナポータルを活用し、インターネット経由で住民が行政サービスに関する検 索や電子申請を行ったり、公金決済サービスを利用できるサービスを指します。

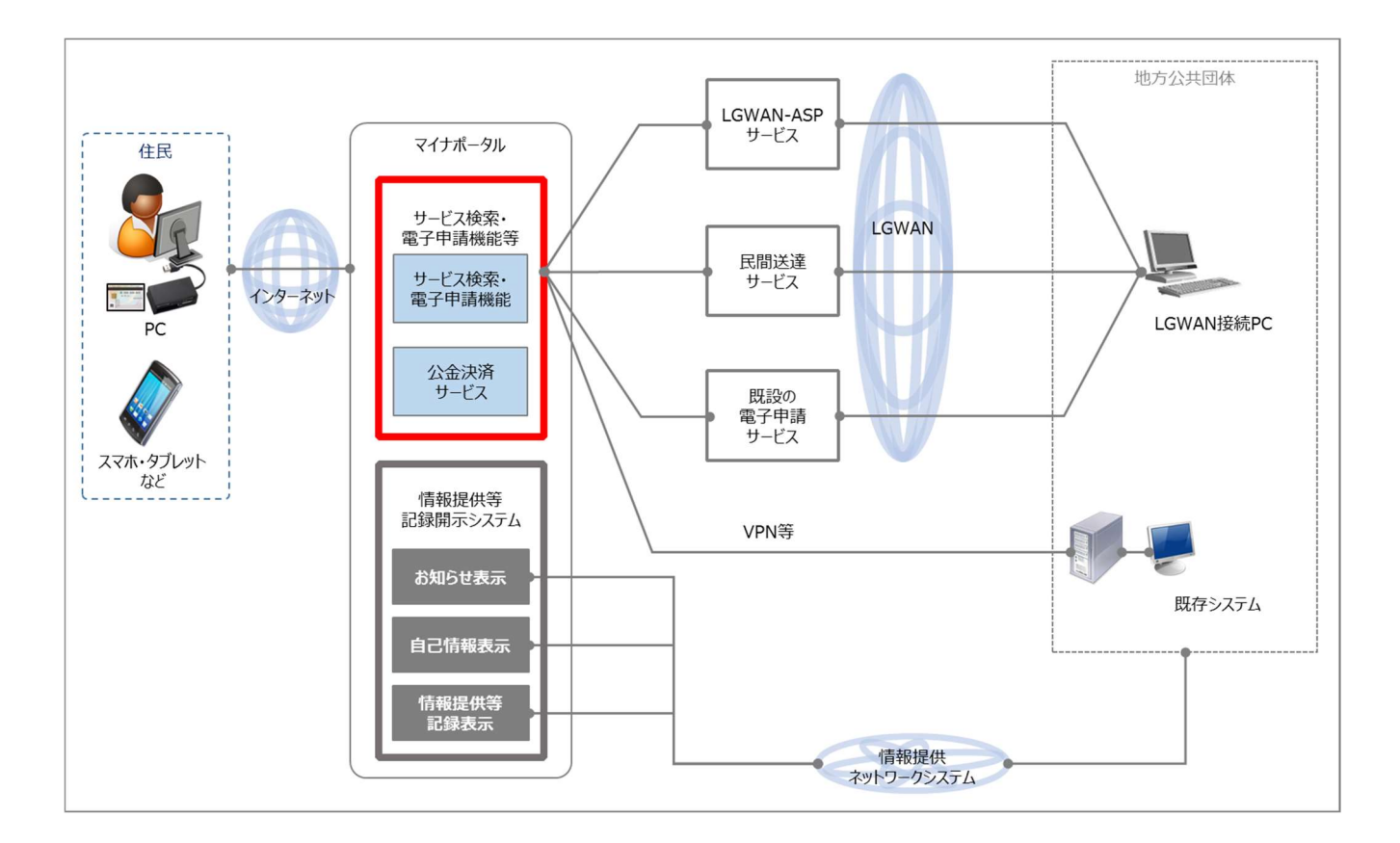

## 01 はじめに

#### ぴったりサービスの流れ

ぴったりサービスの利用の流れは、まず地方公共団体がサービスを登録することで、利用者はサービスの 検索が可能となります。

利用者はサービス検索後、必要に応じて地方公共団体に電子申請を行います。

地方公共団体では申請受付、審査を行った後、利用者にマイナポータルを使ったお知らせ、メール、郵送、 電話等の手段で審査結果を通知します。

#### ● サービスの登録 マイナポータル 地方公共団体 (ぴったりサービス) 地方公共団体は、利用者に提供するサービスの内容を、予めマイナポータルに登録します。 - -1 0 サービスの 1 I サービスメニュ 登録 ❷ サービスの検索 . . . . . . 2 • 利用者は、ログインすることなく、マイナポータルで自身の状況に合ったサービスを探すこと 0 ができます。 かてこるよう。 地方公共団体から、利用者に適していると考えられるサービスがお知らせで利用者に通知され る場合もあります。 サービス検索 . . 利用者 ● サービス提供機関の電子申請 3 電子申請の 受付 1 利用者は、申請事項(基本4情報や各種サービスに必要な事項)や連絡先などの入力やファイルの添付を行い、必要な場合はマイナンバーカード(署名用電子証明書)を用いて電子署名を付与したうえで、地方公共団体に電子申請を行います。 電子申請 1 . 利用者 サービスの内容により マイナンバーカード (署名用電子証明書) ● 利用者への通知 情報提供 を用いて電子署名を付 ネット ワークシス 5 地方公共団体は、利用者からの申請内容を受け付け審査を行います。 地方公共団体は、必要な場合はお知らせや民間の送達サービス、電話、電子メール、郵送など の手段を用いて、利用者に通知を行います。 審査 う。 券面事項入力補助APで 4情報の打ち込みを省 . • テム 略。 0 お知らせの閲覧 通知 利用者

#### 2

## 本マニュアルの位置付け

本サービスの操作マニュアルのうち、アカウント登録、サービス登録、申請データ受取についての業務 の流れと操作マニュアルの対応付けについて以下に示します。

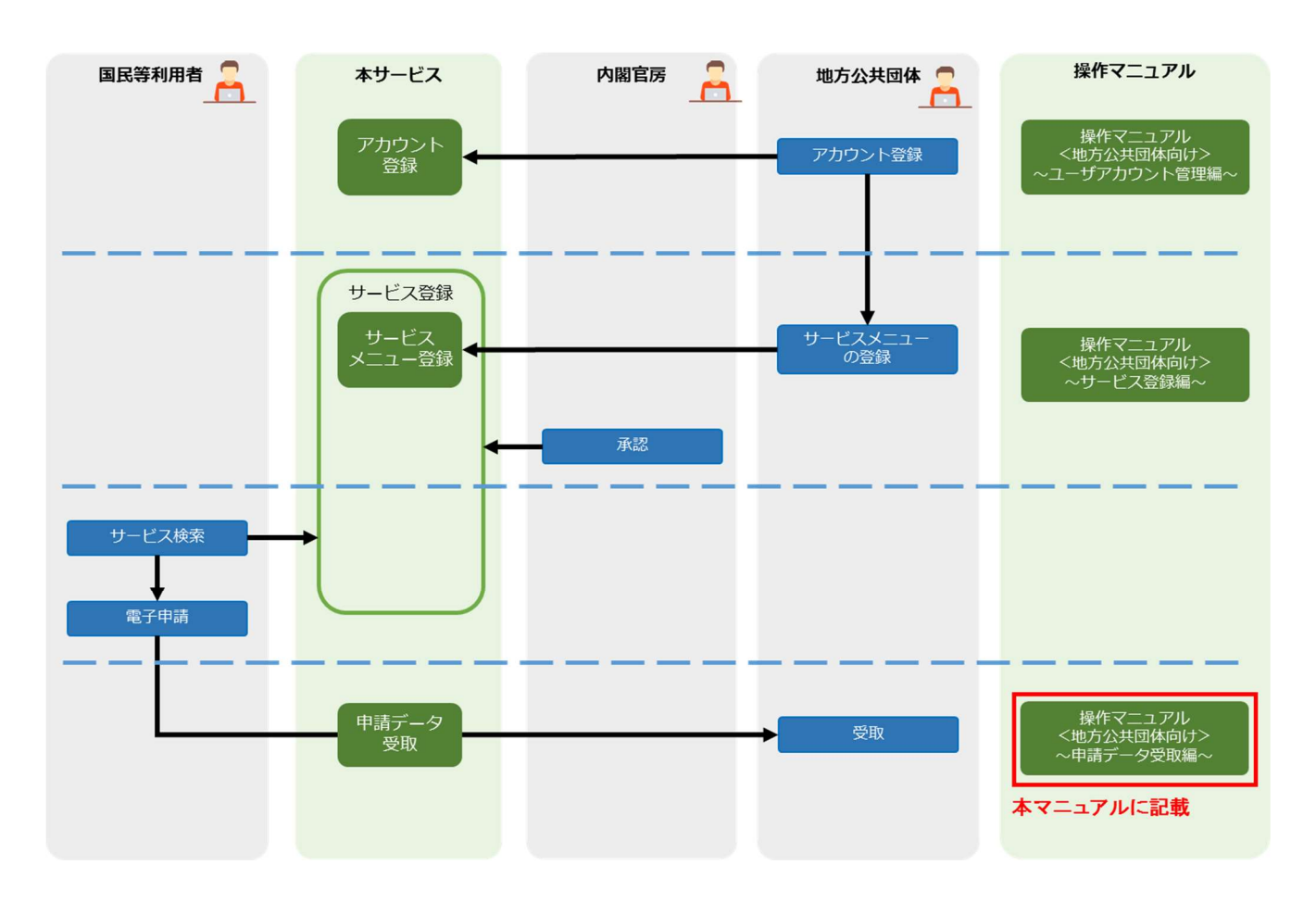

# 02 本サービスの利用にあたって

## 1. 本サービスを利用する端末について

本サービスを利用する端末のセットアップを実施してください。

端末の RAM は 4GB 以上を推奨しています。LGWAN に接続可能な端末を準備してください。

| OS                                   | ブラウザ              | ブラウザバージョン                       |
|--------------------------------------|-------------------|---------------------------------|
| Microsoft Windows7 SP1 (32bit/64bit) | Internet Explorer | 11 ※1<br>(32bit/64bit)          |
| Microsoft Windows8.1 (32bit/64bit)   | Mozilla Firefox   | 52.02<br>4月14日時点で動作確認済み         |
|                                      | Google Chrome     | 57.0.2987.133<br>4月14日時点で動作確認済み |

※1 Internet Explorer の「互換モード」設定では動作しないため、「互換モード」を設定している 場合、設定変更を行う必要がある。

## 2. 申請データ受取対象の手続に対するアクセス権の設定

本サービスにて申請データを受け取るためには、対象の手続に対してアクセス権を設定する必要がありま す。

また申請データ受取を民間事業者に委託する場合は、対象の手続に対して民間事業者のアクセス権を設定 する必要があります。

「操作マニュアル<地方公共団体向け> ~ アカウント管理編~」を参照し、予め手続に対してアクセス権の割り当てを実施してください。

# 03 本サービスの共通操作

本章記載事項

## 1.本サービスにログインする

- 2.本サービスからログアウトする
- 3.接続障害またはメンテナンス時の対応

## NOTE

画面の切り替えを行わないと8時間でセッションが切れて自動的にログアウトします。
 作業中にログアウトすると、最初から作業をやり直す必要がありますのでご注意ください。

## 1. 本サービスにログインする

ここでは、共通的な操作である、本サービスへのログイン手順を示します。 本章以降の各機能の操作説明では、本サービスへログインしている前提で手順を示します。

## NOTE

 申請データの受取確認対象の手続に対するダウンロードが可能な手続管理ユーザ、手続一般 ユーザのアカウントでログインしてください。

#### (1) 本サービスのログイン画面を開く URL: https://mposs.force.com ※

- ※LGWAN 接続端末から上記 URL にアクセスする方法として、以下の二つのパターンが想定されます。
  - ・パターン1:本サービスが提供する URL で LGWAN 接続端末からアクセスできるパターン

・パターン2:LGWAN-ASP 事業者が指定する、事業者独自の URL でアクセスするパターン 詳細については、連携事業者に確認し、アクセスを行ってください。

| ログインID                |  |
|-----------------------|--|
| パスワード                 |  |
| ログイン<br>パスワードをお忘れですか? |  |

- (2) ①ログイン ID を入力
  - ②パスワードを入力
  - ③ [ログイン] をクリック

本サービスの [お知らせ] 画面が表示されます。

| ログ・      | í>id       |  |
|----------|------------|--|
| 1        | @          |  |
| פגא      | -ド         |  |
| 2        | ••••       |  |
|          |            |  |
| <b>U</b> | 1949       |  |
| 125      | ードをお忘れですか? |  |

#### (3) お知らせを確認

未確認のお知らせがある場合は、内容を確認

| サービス | 検索・申請シ                                                                                                    | ステム    |       |                            | アカウント管理ユーザログアウト |  |  |  |
|------|----------------------------------------------------------------------------------------------------|--------|-------|----------------------------|-----------------|--|--|--|
| お知らせ | 電子申請管理                                                                                                    | アカウント管 | 哩 レポー | -▶ 利用ガイド                   |                 |  |  |  |
| お知らせ |                                                                                                    |        |       |                            |                 |  |  |  |
|      | 掲載日                                                                                                    | 重要度    | 新着    | タイトル                       | 内容              |  |  |  |
|      | 2017/06/21         11         サービスの停止について         平成XX年XX月XX日から平成XX年XX月XX日までシステムメンテナンスのためサービスを停止します。<br>本件問い合わせ先 000-00000-00000 |        |       |                            |                 |  |  |  |
|      | 2017/00/21                                                                                                    |        |       | 2.54 MINIMATEOROACCO-MICTO |                 |  |  |  |

## 2. 本サービスからログアウトする

ここでは、共通的な操作である、本サービスからのログアウト手順を示します。 本章以降の各機能の操作説明では、ログアウトに関する手順は示しませんが、本手順を参照して本サービ スからログアウトしてください。

## (1) [ログアウト] をクリック

| サービス検索・申請システム アカウント管理コ        |  |  |
|-------------------------------|--|--|
| お知らせ 電子申請管理 アカウナ管理 レポート 利用ガイド |  |  |

## (2) [OK] をクリック

ログイン画面に戻ります。

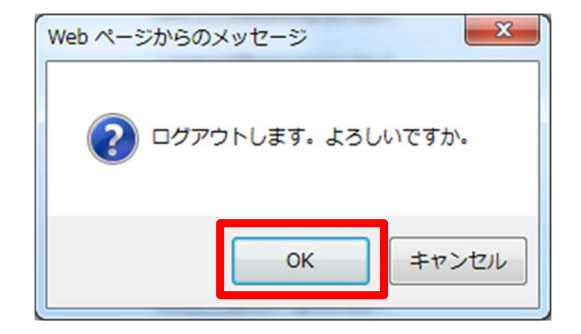

## 3. 接続障害またはメンテナンス時の対応

下記画面が表示された場合、システムに障害が発生したか、またはメンテナンスを行っています。 直前までの作業は保存されていないため、再度作業を行ってください。

ご迷惑をおかけしております。 [サービス検索・申請システム]は現在メンテナンス作業を行っております。しばらくお待ちくださいますようお願い申 し上げます。

<作業内容と予定時刻>
・保守作業時間 21:00~23:00
※予告無く上記の時間は変更する場合がございます。ご了承ください。
[サービス検索・申請システム]が利用可能な状態になりますと、ログイン画面が表示されます。

04 申請データを受け取る

## 接続パターンについて

本章は、各地方公共団体の本サービスへの接続パターンによって、フローが分かれています。 接続パターンの詳細は、各接続パターンの「ぴったりサービス 外部接続インターフェース仕様書」を確 認してください。

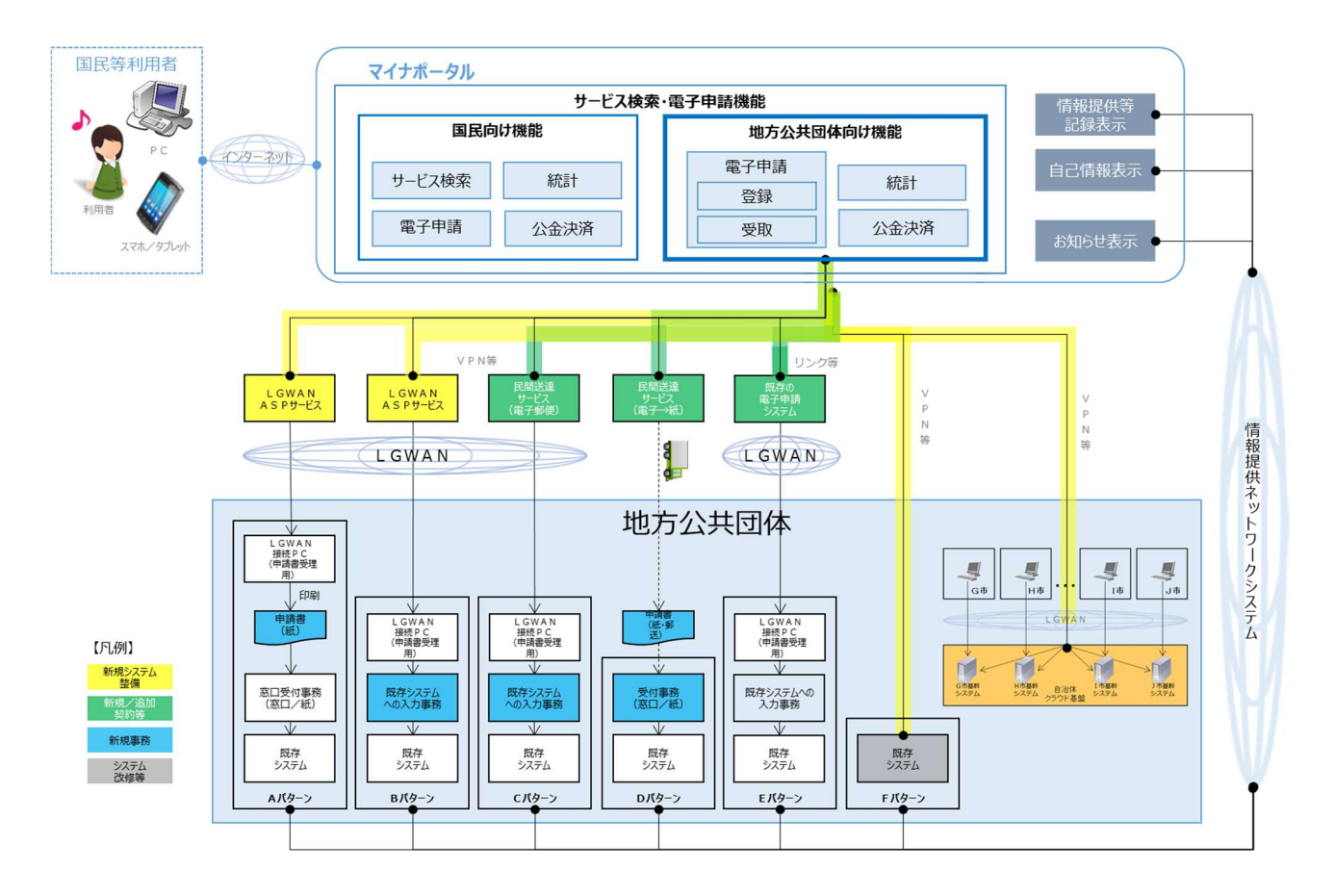

A パターンの作業の流れ

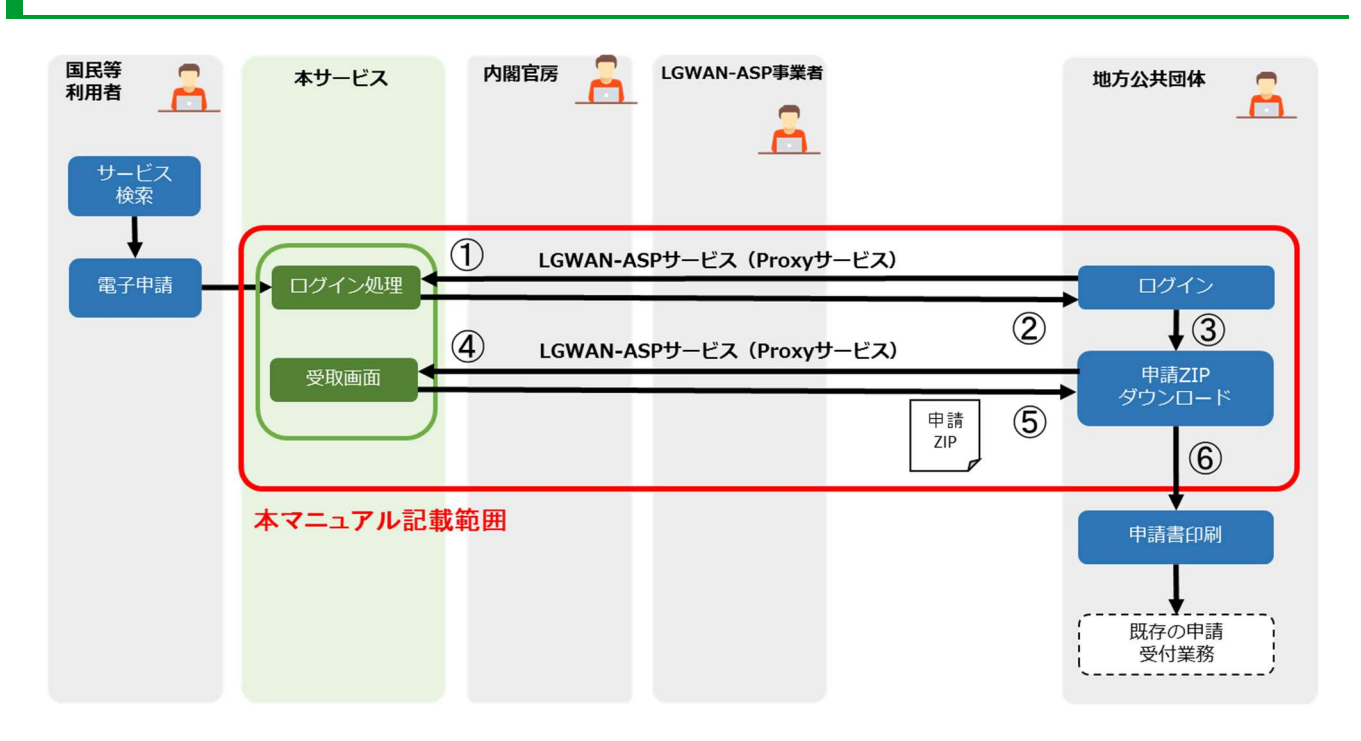

## B パターンの作業の流れ

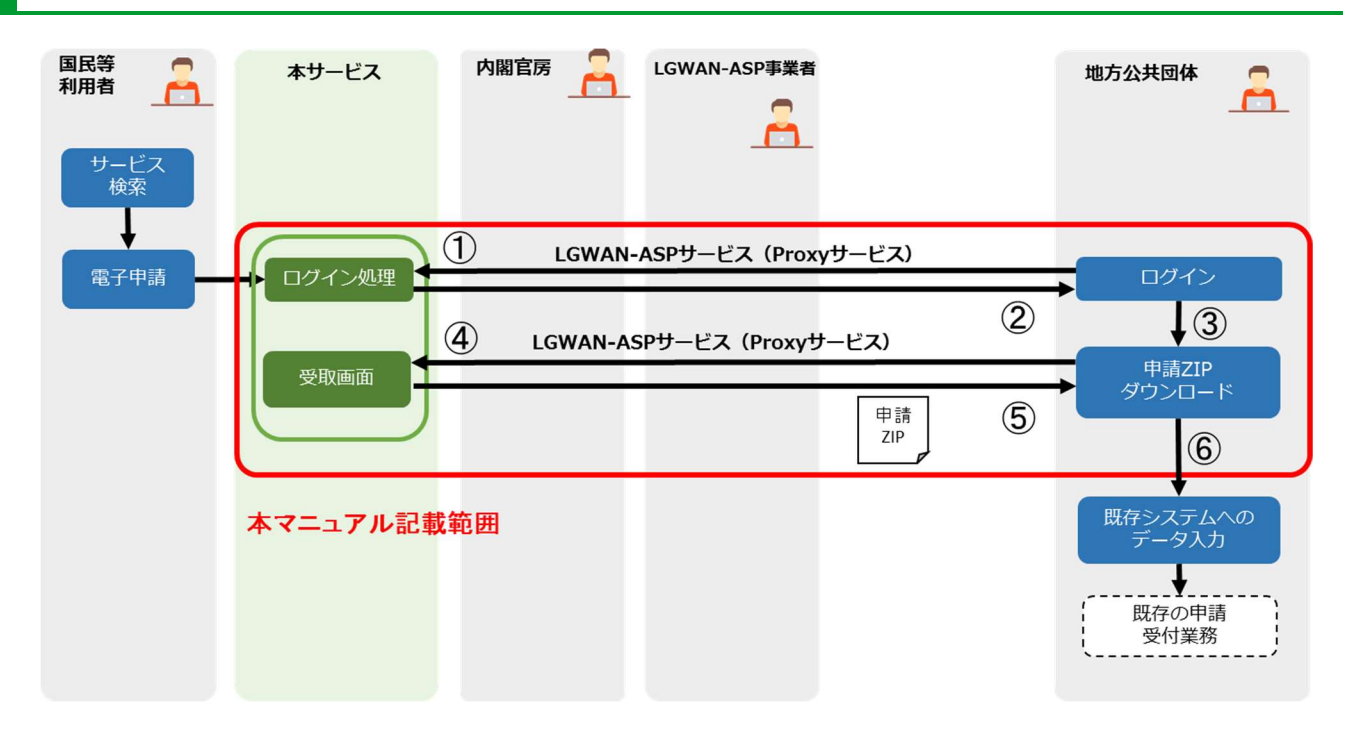

C パターンの作業の流れ

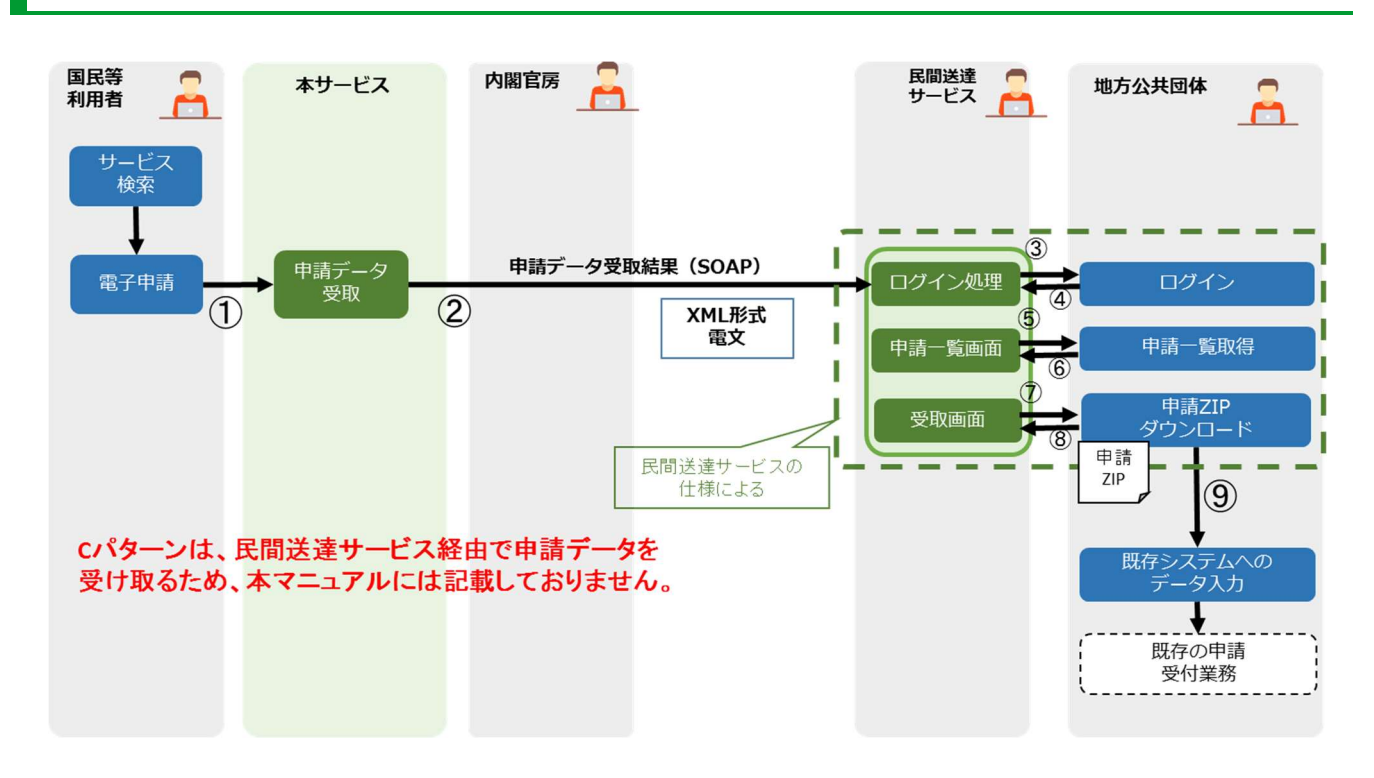

## D パターンの作業の流れ

D パターンの申請データ受取は、民間事業者が行うため、本マニュアルには記載しておりません。

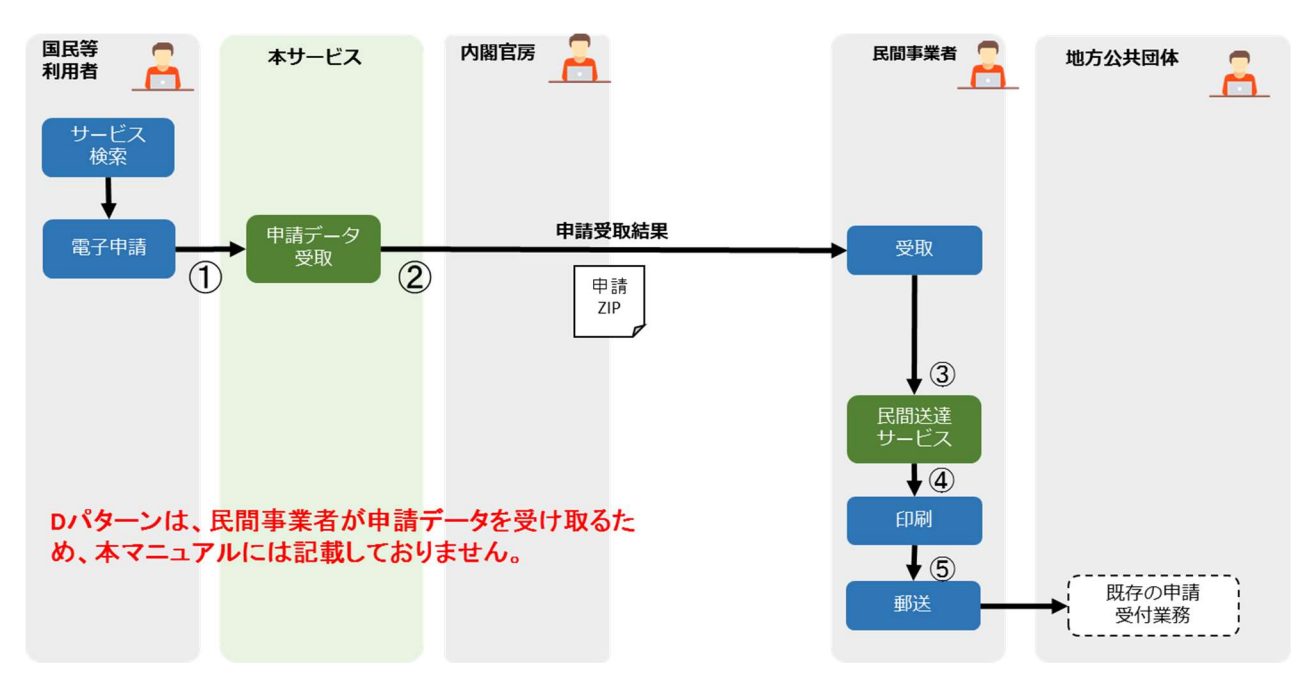

E パターンの作業の流れ

Eパターンの申請データ受取は、既存の電子申請システムにて行うため、本マニュアルには 記載しておりません。既存の電子申請システムにて申請データの受取を実施してください。

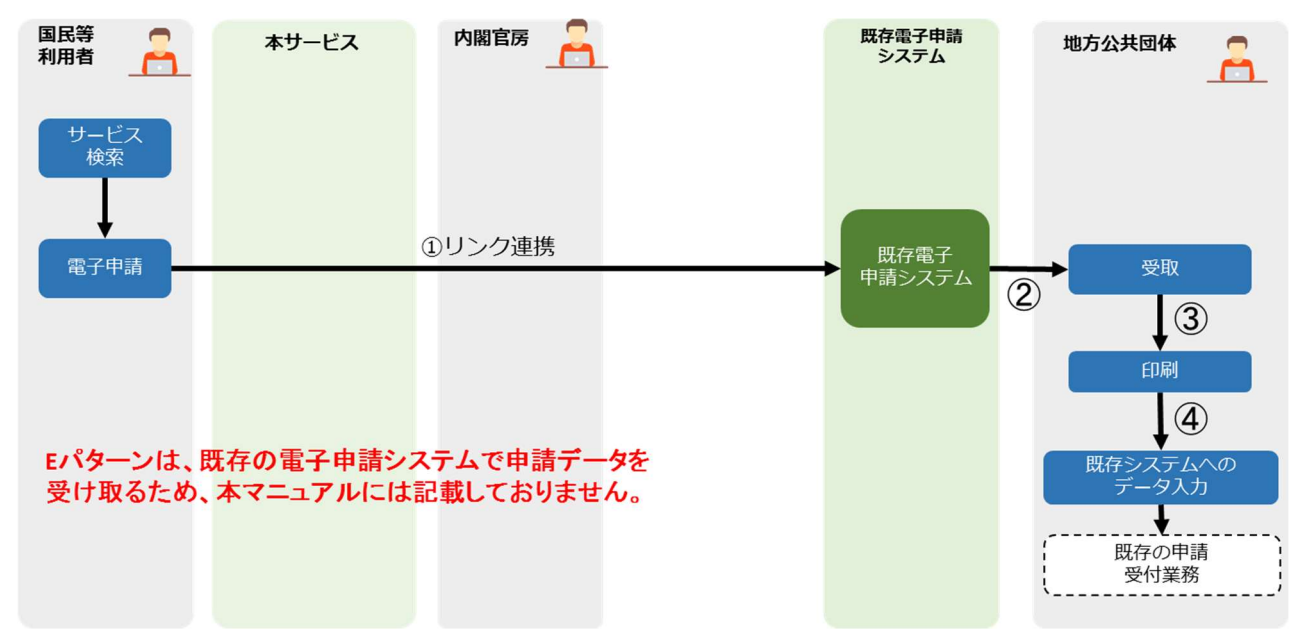

## F パターンの作業の流れ

Fパターンの申請データ受取は、地方公共団体情報システム機構(J-LIS)様が該当します。

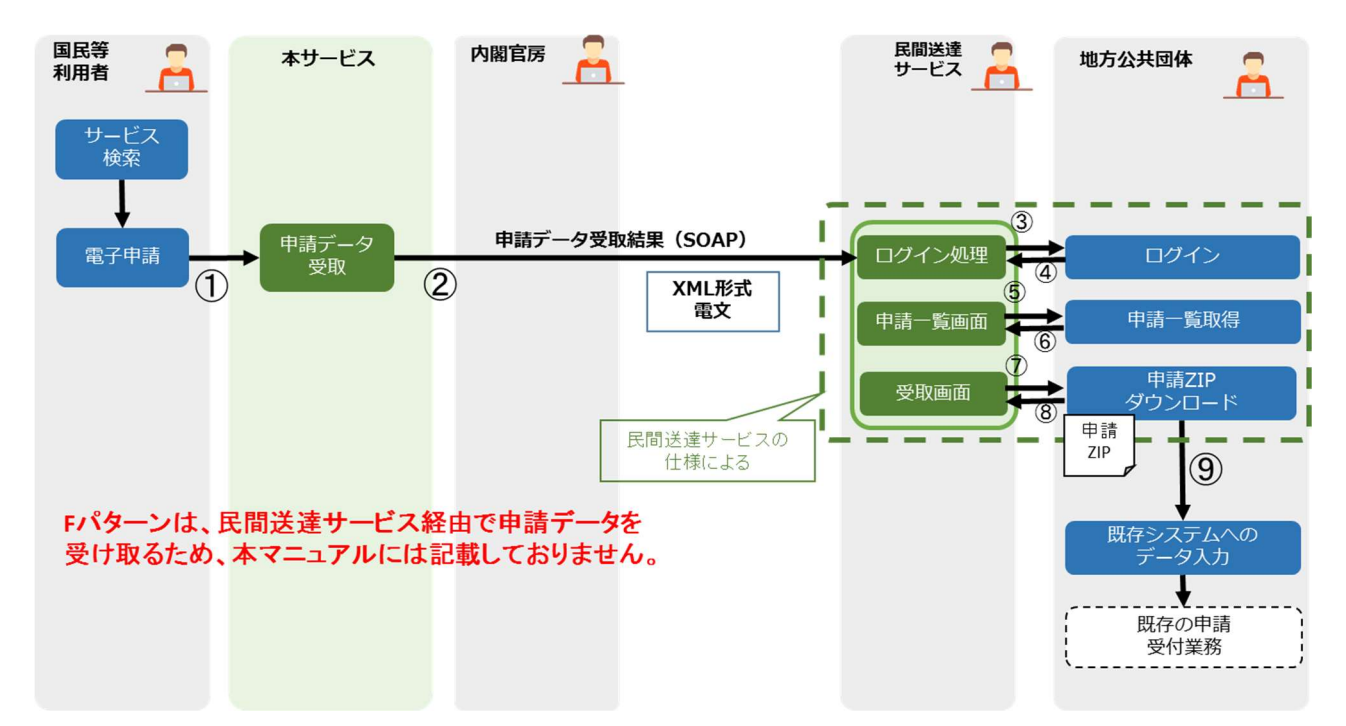

## 1. 申請データを受理する(Aパターン、Bパターン)

国民等利用者が電子申請で作成した申請データ(申請 ZIP ファイル)を受理する手順を示します。 なお、本手順は例として、手続管理ユーザでログインする想定で記載されています。

## NOTE

 対象の手続に対するダウンロードが可能な手続管理ユーザ、手続一般ユーザのアカウントでロ グインしてください。

#### 重要

申請データをダウンロードできる回数には、手続毎に上限が設定されています。上限に達すると、申請データをダウンロードできなくなるため、注意してください。
 この上限値を変更する場合は、「システム操作マニュアル<地方公共団体向け> ~サービス登録編~」を参照し、該当手続のダウンロード上限回数を変更してください。

#### 1. 申請データを確認する

- (1) ① [電子申請管理] をクリック
  - ② [電子申請受理] をクリック
  - ③検索条件を設定
  - ④ [検索] をクリック

検索条件に応じた申請データの一覧が表示されます。

|                  | ・申請システ.<br>申請管理 7力                                              |                       | ト利用ガイド       |          |                         |                        |                     | 自治体手続き管理者1 ログアウト          |
|------------------|-----------------------------------------------------------------|-----------------------|--------------|----------|-------------------------|------------------------|---------------------|---------------------------|
| サービス・制度登録        | サビス・制度登録 手続登録 <u>電子申請受理</u><br>電子申請 <u>使理</u><br>電子申請 <u>使理</u> |                       |              |          |                         |                        |                     |                           |
| 申請受付一覧           |                                                                 |                       |              |          |                         |                        | 4                   |                           |
| サ-ゼス・制度名:<br>_全て | 手続名:                                                            |                       | 申請者 氏名カナ: 受信 | B(FROM): | 受信日(TO):<br>~           | ダウンロード 状態:<br>未ダウンロード  | ✓ 検索                |                           |
|                  | A                                                               | 1 11 17 10 Address 10 | 5 M B        |          |                         |                        | 総件数:606 本頁:1件目~30件目 | 30 V件/頁 先頭前頁 12345… 次頁 最終 |
| 受付番号             | * 電子署名                                                          | ◎ サービス・制度名            | ● 手続名        | 甲諸者 氏名力力 | ♥ 文信日時 ●                | ダウンロード状態               | タワンロード日時 回数         | 最終タワンロード担当者 タワンロード        |
| 20170311632      | (不要)                                                            | 児童手当                  | 未支払の児童手当等の請求 | 0000     | 2017/07/21 14:00:<br>00 | 未ダウンロード<br>(保管期限:本日)   | 0/2                 | ダウンロード                    |
| 20170311634      | 署名初                                                             | 児童手当                  | 未支払の児童手当等の請求 |          | 2017/07/21 14:00:<br>00 | 未ダウンロード<br>(保管期限:本日)   | 0/2                 | ダウンロード                    |
| 20170311635      | 署名なし                                                            | 児童手当                  | 未支払の児童手当等の請求 | 2 2222   | 2017/07/25 14:00:<br>00 | 未ダウンロード<br>(保管期限:7/31) | 0/2                 | 夢ウンロード                    |
| 20170311637      | 署名なし                                                            | 児童手当                  | 未支払の児童手当等の請求 |          | 2017/07/25 14:00:<br>00 | 未ダウンロード<br>(保管期限:7/31) | 0/2                 | ダウンロード                    |

## 重要

 ダウンロード状態に表示されている保管期限は、申請データの保管期限を表しています。保管 期限は以下のように遷移します。詳細は、「【重要】申請データがダウンロードされない場合 の処置について」(p.18)を参照してください。

保管期限の遷移例(7/25に申請データを受信し、8/1 開庁時間前までに削除される場合)

- ・受信した時点~7/30 23:59 ⇒ 保管期限:7/31
- ・7/31 0:00~23:59 ⇒ 保管期限:本日
- ・8/1 0:00~開庁時間前の削除されるまで ⇒ 保管期限: 超過

## NOTE

 電子署名列に表示されている文言は、申請データに対する電子署名の要否及び電子署名付与の 有無を表しています。表示されている文言の意味は下表のとおりです。

| 表示文言 | 意味                 |
|------|--------------------|
| (不要) | 電子署名"否"の手続         |
| 署名あり | 電子署名"要"の手続         |
|      | かつ                 |
|      | 電子署名が付与されている申請データ  |
| 署名なし | 電子署名"要"の手続         |
|      | かつ                 |
|      | 電子署名が付与されていない申請データ |

## NOTE

 申請データの受理を行うためには、LGWAN-ASP事業者等と契約して環境を整備しておく必要 があります。インターネット回線経由で本サービスに接続し、[電子申請受理]をクリックす ると、以下の画面が表示されます。申請データを受理する場合、LGWAN-ASP事業者と契約し、 環境を整備してください。

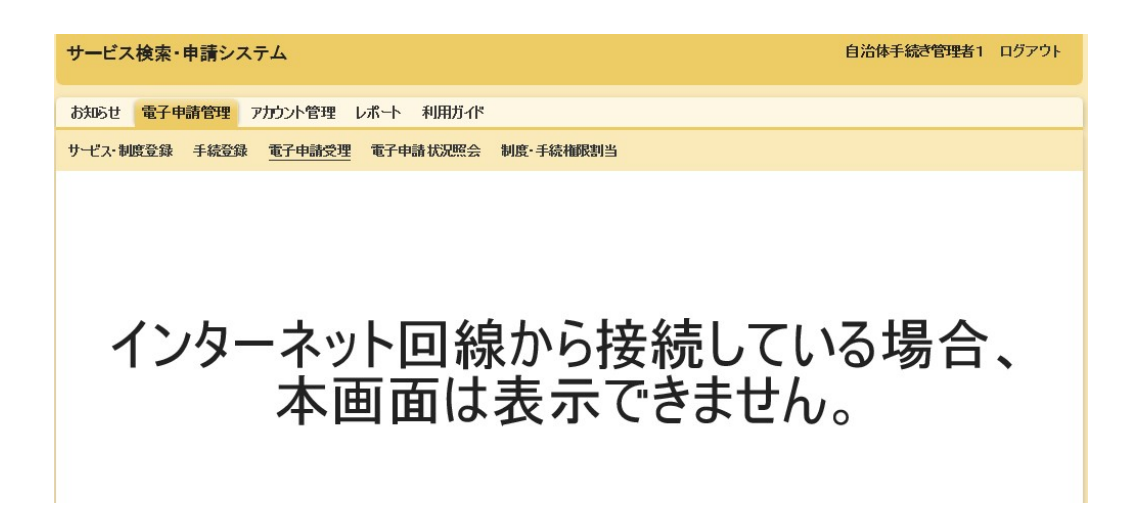

## (2) 各申請データのダウンロード履歴を確認したい場合、該当申請の[回数]列の数字をクリック

[申請受付ダウンロード履歴] 画面が表示されます。

| サービス検索・     | サービス検索・申請システム 自治体手続き管理者1 ログア・            |            |          |            |                         |                        | き管理者1 ログアウト                                                                                                    |               |              |
|-------------|------------------------------------------|------------|----------|------------|-------------------------|------------------------|----------------------------------------------------------------------------------------------------|---------------|--------------|
| お知らせ 電子     | 申請管理アプ                                   | カント管理 レポー  | ト 利用ガイド  |            |                         |                        |                                                                                                    |               |              |
| サービス・制度登録   | サービス・制度登録 手続登録 電子申請受理 電子申請状況照会 制度・手統補限割当 |            |          |            |                         |                        |                                                                                                    |               |              |
| 申請受付一覧      |                                          |            |          |            |                         |                        |                                                                                                    |               |              |
| サービス・制度名:   | 手続名:                                     |            | 申請者 氏名力: | 受信日(FROM): | 受信日(TO):                | ダウンロード 状態:             |                                                                                                    |               |              |
| (全て         | ~                                        |            |          |            | ~                       | <u>(全て ∨</u>           | 検索 ₩4400 - ※1000 - ※1000 | 30 又供/百 先頭 前  | 百∎2345… 次百晨級 |
| 受付番号        | ▲ 電子署名                                   | 🍦 サービス・制度名 | ↓ 手続名    | 🕴 申請者 氏名力  | 🕴 受信日時 🔹 🗍              | ダウンロード状態               | ● ダウンロード日時 ● 回数                                                                                                    | ◆ 最終ダウンロード担当者 | ダウンロード       |
| 20170311632 | (不要)                                     | 児童手当       | 未支払の児童手当 | 等の請求 0000  | 2017/07/21 14:00:<br>00 | 未ダウンロード<br>(保管期限:本日)   | 0/2                                                                                                    |               | ダウンロード       |
| 20170311634 | 署名初                                      | 児童手当       | 未支払の児童手当 | 等の請求 ●●●●  | 2017/07/21 14:00:<br>00 | ダウンロード済                | 2017/07/27 10:44:22 1/2                                                                                                    | 自治体手続き管理者1    | ダウンロード       |
| 20170311635 | 署名なし                                     | 児童手当       | 未支払の児童手当 | 等の請求 ムムムム  | 2017/07/25 14:00:<br>00 | 未ダウンロード<br>(保管期限:7/31) | 0/2                                                                                                    |               | ダウンロード       |

## (3) ①過去のダウンロード担当者を確認 ② [戻る] をクリック

[申請受付一覧] 画面が表示されます。

| サービス検索・申請                             | 自治体手続き管理者1 ログアウト                    |              |              |                     |  |  |  |  |
|---------------------------------------|-------------------------------------|--------------|--------------|---------------------|--|--|--|--|
| お知らせ電子申請管                             | 海辺らせ 電子申請管理 アカウント管理 レポート 利用ガイド      |              |              |                     |  |  |  |  |
| サービス・制度登録 手                           | サービス・制度登録 重子申請党理 電子申請状況照会 制度・手続補限割当 |              |              |                     |  |  |  |  |
| 申請受付ダウンロード。                           | 履歴                                  |              |              |                     |  |  |  |  |
| 1 1 1 1 1 1 1 1 1 1 1 1 1 1 1 1 1 1 1 | サービス・制度名                            | 手続名          | 申請者 氏名力力     | 受信日時                |  |  |  |  |
| .J31 1634                             | 児童手当                                | 未支払の児童手当等の請求 |              | 2017/07/21 14:00:00 |  |  |  |  |
| NO. 🔺 ダウンロード日時                        |                                     | ⇒ ダウンロード担当者  | + <b>R</b> 8 | 事業者名称               |  |  |  |  |
| 1 2017/07/27 10                       | :44:22                              | 自治体手続き管理者1   |              |                     |  |  |  |  |
|                                       |                                     |              | 2 📧          |                     |  |  |  |  |

#### 2. 申請データをダウンロードする

#### (1) 対象申請の [ダウンロード] をクリック

| サービス検索・申請システム 自治体手続き管理者1 ログアウ                               |                                                                                      |  |  |  |  |  |
|-------------------------------------------------------------|--------------------------------------------------------------------------------------|--|--|--|--|--|
| お知らせ電子申請管理アカウント管理レポート利用ガイド                                  |                                                                                      |  |  |  |  |  |
| サービス・制度登録 手続登録 電子申請受理 電子申請状況照会 制度・手続権観割当                    |                                                                                      |  |  |  |  |  |
| 申請受付一覧                                                      |                                                                                      |  |  |  |  |  |
| サービス・制度名: 手続名: 申請者 氏名力 : 受信日(FROM): 受信<br>全て ✓ 末支払の児童手当等の誘引 | 信日(TO): ダウルロード状態:<br>末ダウルロード ▼ 検索<br>3000000000000000000000000000000000000           |  |  |  |  |  |
| 受付番号 ▲ 電子署名 🕴 サービス・制度名 🔷 手続名 🔷 申請者 氏名加 🗍                    | 受信日時         ダウンロード比較         ダウンロード日時         回数         最終ダウンロード日当者         ダウンロード |  |  |  |  |  |
| 20170311632 (不要) 児童手当 未支払の児童手当等の請求 〇〇〇〇                     | 2017/07/21 14:00: 未労ウンロード<br>00 (保管期限:本日) 0/2                                        |  |  |  |  |  |
| 20170311634 署名お) 児童手当 未支払の児童手当等の請求 ●●●●                     | 2017/07/21 14:00: 未受シロード<br>00 (保管期限:本日) 0/2                                         |  |  |  |  |  |
| 20170311635 署名なし 児童手当 未支払の児童手当等の請求 △△△△                     | 2017/07/25 14:00: 未ヴウノロード<br>00 (保管期限:7/31) 0/2 ダウンロード                               |  |  |  |  |  |
| 20170311637 署名なし 児童手当 未支払の児童手当等の請求 ロロロロ                     | 2017/07/25 14:00: 未予ウンロード<br>00 (保管期限:7/31) 0/2 タウンロード                               |  |  |  |  |  |

重要

- [ダウンロード] をクリックすると、手順(2)で [キャンセル] をクリックしても、ダウンロード回数が増加しますので、ダウンロードには十分注意してください。
- 〔ダウンロード〕をクリックすると、申請データを受理した旨のメールが電子申請を行った国 民等利用者に送信されます。送信されるメールの詳細については、「別紙:メール仕様書」を 参照してください。

#### (2) [名前を付けて保存]をクリックし、「申請 ZIP」ファイルを任意の場所に保存

「申請 ZIP」ファイルがダウンロードされ、指定した場所に保存されます。

| サービス検索・申請システム                      | 自治体手续达                                                                           | 管理者1 ログアウト   |
|------------------------------------|----------------------------------------------------------------------------------|--------------|
| お知らせ 電子申請管理 アカウント管理                | レポート利用ガイド                                                                        |              |
| サービス・制度登録 手続登録 電子申請受理              | 里 電子申請状況照会 制度·手統補限割当                                                             |              |
| 申請受付一覧                             |                                                                                  |              |
| サーゼス・制度名: 手続名:<br>「全て ∨ 末支払の児童手当等の | 申請者 氏名かけ: 受信日(FROM): 受信日(TO): ダウンロード状態:  の請別                                     | ■20045 沙百 最終 |
| 受付番号 🔺 電子署名 🕴 サービス・制               | 制度名 手続名 申請者氏名加 受信日時 外分20~下状態 外20~下日時 回数 最終外20~下地                                 | ダウンロード       |
| 20170311632 (不要) 児童手員              | 当 未支払の児童手当等の請求 〇〇〇〇 2017/07/21 14:00: 未受シロード 0/2 00 (保管期限:本日) 0/2                | ダウンロード       |
| 20170311634 署名初 児童手員               | 当 未支払の児童手当等の請求 ●●●● 2017/07/21 14:00: ダウンロード済 2017/07/27 10:44:22 1/2 自治体手続き管理者1 | ダウンロード       |
| 20170311635 署名なし 児童手員              | 当 未支払の児童手当等の請求 ムムムム 2017/07/25 14:00: 未ダウンロード<br>00 (保管期限:7/31) のたま 単に見また()      | ダウンロード       |
| 20170311637 署名なし 児童                | から xxx_001.zip (115 バイト) を聞くか、または保存しますか? アイルを聞く(Q) 保存(S) ▼ 保存して間く(0)             | ダウンロード       |

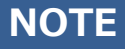

[ダウンロード]をクリックすると、ダウンロード状態が [ダウンロード済]となります。
 初期状態の検索条件ではダウンロード状態が [未ダウンロード]の申請のみが表示される設定となっているため、本画面を再度表示した場合、ダウンロードした申請は表示されなくなります。

#### 【重要】申請データがダウンロードされない場合の処置について

国民等利用者から本サービスへ申請データを受信した後、申請データが地方公共団体にてダウンロードされないまま滞留している場合、該当する手続にアクセス権が設定されている地方公共団体の手続管理ユー ザ及び手続一般ユーザ宛に、受信日の翌開庁日後からメールで注意喚起の通知が送信されます。

(民間事業者宛には注意喚起のメールは送信されません。)

本メール通知は、申請データがダウンロードされるか、受信日の4開庁日後まで送信されます。

なお、開庁日(土曜日、日曜日、祝日及び年末年始(12月29日から1月3日)を除く)は内閣府の開庁 日に準じます。

送信されるメールの詳細については、「別紙:メール仕様書」を参照してください。

#### 重要

 申請データをダウンロードしない場合、申請データは、受信日の4開庁日後まで保管され、5 開庁日後の開庁時間前までに削除されます。削除された申請データの復旧はできませんので申 請データのダウンロードを徹底してください。

<保管期間に閉庁日を含まない場合の例>

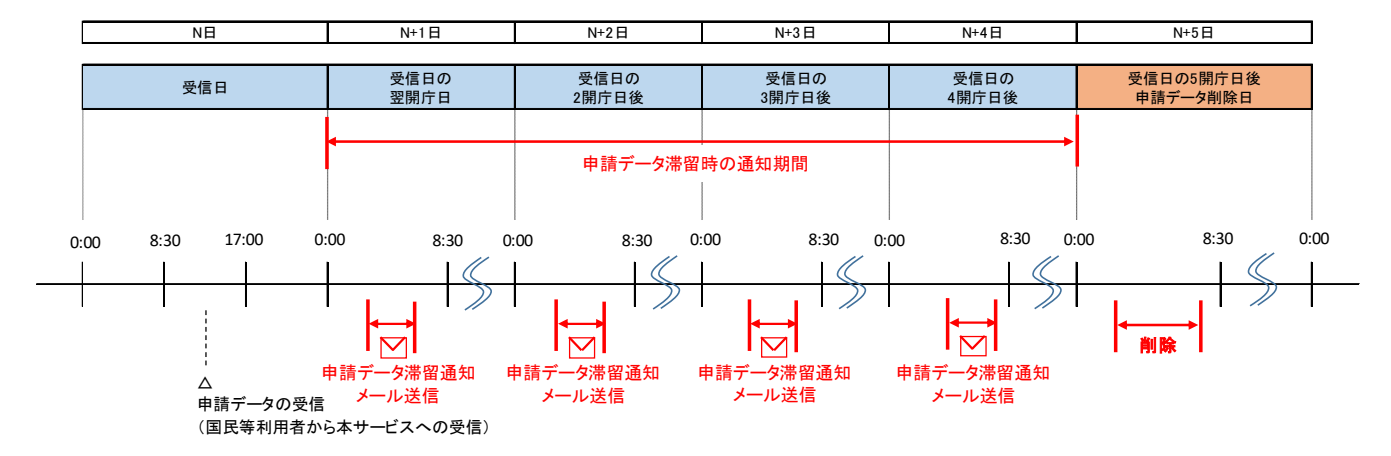

<保管期間に閉庁日を含む場合の例>

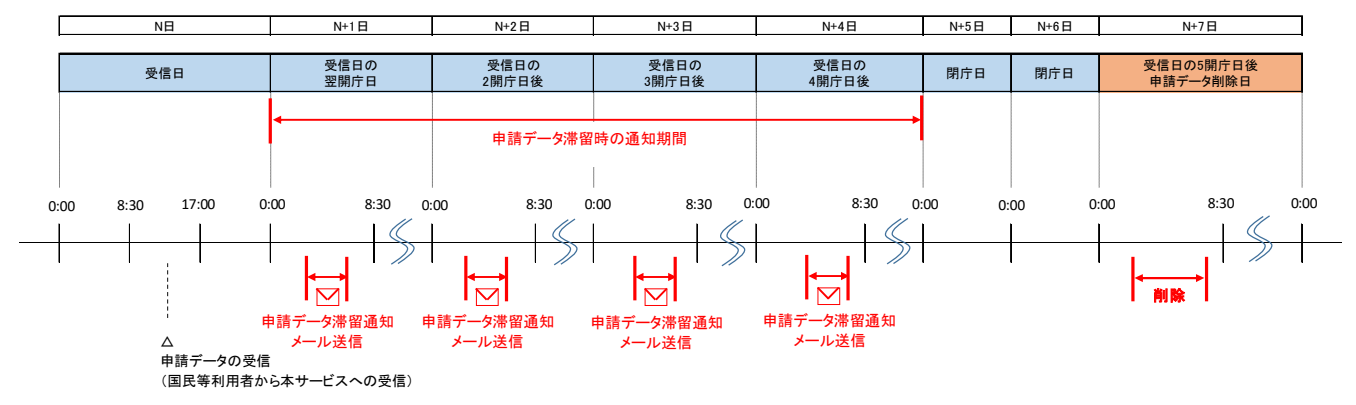

## 【重要】申請データがダウンロードされた後の処置について

申請データがダウンロードされた場合、初回ダウンロード日の翌々開庁日の開庁時間前に削除されます。

<保管期間に閉庁日を含まない場合の例>

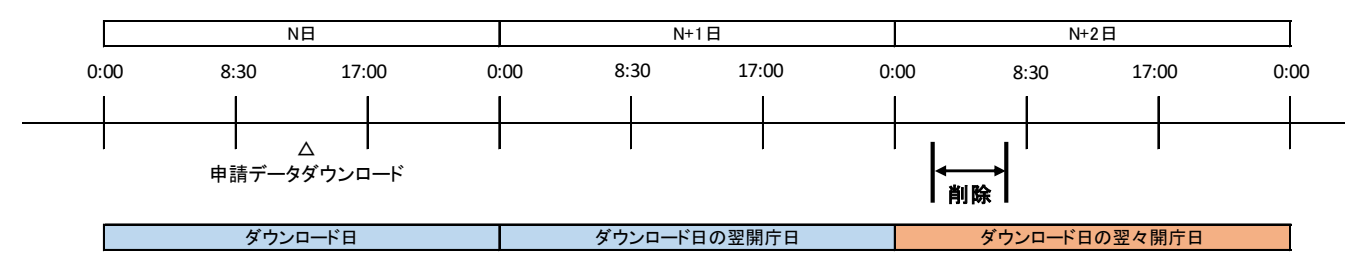

#### <保管期間に閉庁日を含む場合の例>

|      | NE      |       |      | N+1日       | N+2日 | N+3日 |      | N+4              | 1日     |      |
|------|---------|-------|------|------------|------|------|------|------------------|--------|------|
| 0:00 | 8:30    | 17:00 | 0:00 | 0:         | 00 C | ):00 | 0:00 | 8:30             | 17:00  | 0:00 |
|      | 1       |       | 1    |            |      | 1    | 1    | 1                | 1      | 1    |
|      |         |       |      |            |      |      |      | 1                |        |      |
|      | 申請データダウ | ッンロード |      |            |      |      | ŀ    | <b>∢</b> ▶<br>削除 |        |      |
|      | ダウンロー   | ド日    | ダウン  | /ロード日の翌開庁日 | 閉庁日  | 閉庁日  |      | ダウンロード日          | の翌々開庁日 |      |

#### 【参考】「申請 ZIP」ファイルについて

「申請 ZIP」ファイルを解凍すると、以下のファイルが格納されています。詳細は「ぴったりサービス外部接続インターフェース仕様書」を参照してください。

| 項目               | ファイル名                         |
|------------------|-------------------------------|
| 署名データ            | 署名データ ※1                      |
| 署名用電子証明書         | 署名用電子証明書 ※1                   |
| 申請者情報ファイル(PDF)   | A_申請者情報_yyyyMMddHHmmss.pdf ※2 |
| 申請内容ファイル(XML 形式) | A_受付番号_yyyyMMddHHmmss.xml ※2  |
| 申請書ファイル(PDF)     | A_受付番号_yyyyMMddHHmmss.pdf ※2  |
| 申請内容ファイル(CSV 形式) | A_受付番号_yyyyMMddHHmmss.csv ※2  |
| 項目マッピング          | A_Mapping_VX_X_X.csv %3       |
| 添付書類格納フォルダ       | Attachment %4                 |

※1 署名が必要のない手続の場合、署名データと署名電子証明書は格納されません。

※2 ファイル名内の「yyyyMMddHHmmss」・・・ユーザが申請を行った日時

(yyyy:年, MM:月, dd:日, HH:時, mm:分, ss:秒)

※3 マッピングファイル内の「VX\_X\_X」・・・マッピングファイルのバージョン番号。 「X」にバージョン番号が設定されます。

※4添付ファイルが存在しない場合、添付書類格納フォルダは格納されません。

なお、ユーザがアップロードしたファイルを無害化したものが格納されます。

無害化する前後のファイル形式と拡張子について、以下に示します。

|                   | 無害化後                           |           |
|-------------------|--------------------------------|-----------|
| ファイル形式            | バージョンと拡張子                      | 拡張子       |
| Excel 文書ファイル      | Microsoft Office 2003 から       | • .xls    |
|                   | Microsoft Office 2016 までのバージョン | • .xlsx   |
|                   | ・Excel 文書ファイル(xls、xlsx)        |           |
| Word 文書ファイル       | Microsoft Office 2003 から       | • .docx   |
|                   | Microsoft Office 2016 までのバージョン | •.pdf     |
|                   | ・Word 文書ファイル(doc、docx)         | ※1        |
| PowerPoint 文書ファイル | Microsoft Office 2003 から       | •.ppt     |
|                   | Microsoft Office 2016 までのバージョン | •.pptx    |
|                   | ・PowerPoint 文書ファイル(ppt、pptx)   |           |
| PDF ファイル          | ・PDF ファイル(pdf)                 | •.pdf     |
| 画像ファイル            | ・画像ファイル                        | •.jpeg    |
|                   | (jpeg、jpg、png、gif、tif、tiff)    | •.jpg     |
|                   |                                | • .tif    |
|                   |                                | • .tiff   |
|                   |                                | <b>※2</b> |
| テキストファイル          | ・テキストファイル(txt、csv)             | • .txt    |
|                   | ・XML ファイル(xml)                 | • .CSV    |
|                   |                                | • .xml    |

※1 Microsoft Office2007 以降の Word 文書ファイル(doc)は無害化処理の仕様により、Word 文書ファイル(docx)に変換される。また、Microsoft Office2003の Word 文書ファイル(doc)は無害化処理の仕様により、PDF ファイル(pdf)に変換される。

※2画像ファイル(png、gif)は無害化処理の仕様により、画像ファイル(jpeg)に変換される。

## 2. 申請ファイルダウンロード状況を照会する

国民等利用者が電子申請で作成した申請データを受け取る手順を示します。 なお、本手順は例として、手続管理ユーザでログインする想定で記載されています。

|                           | NOTE                                                                             |                                                             |                                                |                            |                   |                 |                 |
|---------------------------|----------------------------------------------------------------------------------|-------------------------------------------------------------|------------------------------------------------|----------------------------|-------------------|-----------------|-----------------|
|                           | • 手続管理                                                                           | ユーザのアカウ                                                     | ッントでログイ                                        | ンしてください。                   |                   |                 |                 |
| (1)                       | <ol> <li>(1) [電子時</li> <li>(2) [電子時</li> <li>(3)検索条件</li> <li>(検索条件に)</li> </ol> | <b>申請管理]を</b><br>申 <b>請状況照会</b><br><b>†を設定し、</b><br>むじた申請デー | クリック<br>] をクリッ<br>[検索] を<br><sup>タの一覧が表:</sup> | <b>ク</b><br>クリック<br>示されます。 |                   |                 |                 |
| サービ                       | ス検索 1 ノステ                                                                        | <u>ь</u>                                                    | <u> </u>                                       |                            |                   | 自治体手続き管理        | 者1 ログアウト        |
| お知らせ<br>サービス・1<br>申請ファ    | 電子申請管理 アカ制度登録 手続登録 す                                                             | ウント管理 レポート 「「「」」「「」」「「」」「「」」「「」」「」」「「」」「「」」「」」「」」「          | <u> パイド</u><br><u> お兄照会</u><br>制度・手続権限         | eee<br>3                   |                   |                 |                 |
| 受付番号<br>「<br>ダウンロー<br>「全て | 号: サ・<br>全<br>ド状態: ダロ<br>マ                                                       | ービス・制度名:<br>Eで  V<br>ウンロード日時(From):                         | 手続名:<br><br>ダウンロード日時(To):<br>~                 | 申請者 氏名カナ:<br>ダウルード担当者:     | 受信日時(From):       | 受信日時(To):<br>~  |                 |
| 総件数:0<br>受付番号             | ) <u>30 マ</u> 件/頁<br>号 サービス・制度4                                                  | 先頭前頁次<br>名 🔶 手続き名                                           | 頁 最終<br>申請者 氏名力                                | け 受信日時 ダウ                  | ンロード状態 申請ファイル削除日時 | 時 No ダウンロード日時 ダ | CSV<br>ウンロード担当者 |

該当データがありません。

## (2) 申請ファイルダウンロード状況を確認

## NOTE

• [CSV] をクリックすることで、検索した申請ファイルダウンロード状況の一覧を CSV ファイ ルでダウンロードすることができます。

| サービス検索・申請システム                                                  | ナービス検索・申請システム 自治体手続き管理者1 ログアウト            |                          |                                   |          |                         |    |                         |                |
|----------------------------------------------------------------|-------------------------------------------|--------------------------|-----------------------------------|----------|-------------------------|----|-------------------------|----------------|
| お知らせ電子申請管理アカウント管                                               | 理 レポート 利用ガイド                              |                          |                                   |          |                         |    |                         |                |
| サービス・制度登録 手続登録 電子申請                                            | 受理 電子申請状況照会 制度                            | ē•手続権限割当                 |                                   |          |                         |    |                         |                |
| 申請ファイルダウンロード状況照会                                               |                                           |                          |                                   |          |                         |    |                         |                |
| 受付番号:     サービス・制       [     「児童手当       ダウンロード状態:     ダウンロードE | 度名: 手続名:<br>マ<br>日時(From): ダウンロード日時<br>マー | 寺(To):                   | 申請者 氏名カナ:<br>[<br>ダウンロード担当者:<br>[ | 受信E      | ]時(From):               | ₹~ | 信日時(To):                | <u>ۇ</u> چ     |
| 総件数:48 本頁:1件目 ~ 30件目 30                                        | ✔件/頁 先頭                                   | 〔前頁 <b>〕2<u>次頁最</u>編</b> | <u>§</u>                          |          |                         |    |                         | CSV            |
| 受付番号 サービス・制度名 🕴                                                | 手続き名 🕴 申請                                 | 精者氏名力力                   | 受信日時                              | ダウンロード状態 | 申請ファイル削除日時              | No | ダウンロード日時                | ダウンロード担当者      |
| 20170531008 児童手当                                               | 未支払の児童手当等の請求 〇〇                           | 000                      | 2017/05/31 17:37:<br>00           | ダウンロード済  | 2017/06/15 18:25:<br>55 | 1  | 2017/06/06 21:45:<br>11 | 自治体手続き<br>管理者1 |
| 20170531002 児童手当                                               | 未支払の児童手当等の請求●●                            | •••                      | 2017/05/31 17:37:<br>00           | ダウンロード済  | 2017/06/15 18:25:<br>55 | 1  | 2017/06/06 21:50:<br>26 | 自治体手続き<br>管理者1 |
| 20170307001 児童手当                                               | 未支払の児童手当等の請求 ■                            |                          | 2017/03/07 18:00:<br>00           | ダウンロード済  | 2017/06/15 19:00:<br>07 | 1  | 2017/06/12 13:34:<br>37 | 自治体手続き<br>管理者1 |
| 20170307001 児童手当                                               | 未支払の児童手当等の請求 △                            | ۵۵۵                      | 2017/03/07 18:00:<br>00           | ダウンロード済  | 2017/06/15 19:00:<br>07 | 2  | 2017/06/12 14:25:<br>32 | 自治体手続き<br>管理者1 |

# 05 申請データの受取確認

## 申請データの受取確認について

国民等利用者から申請データを受け付ける前に、申請データが問題なく受け取れることを確認する場合、 本番環境で地方公共団体が国民等利用者に成り代わって電子申請を行い、受取確認を実施することにな ります。これを鑑み、国民等利用者から申請を受け付ける手続とは別に、テスト用のサービス・制度、 手続を設けます。

以下に、申請データ受取確認を行う流れを示します。

| 項番 | 実施項目                             | 実施内容                                                                                  |
|----|----------------------------------|---------------------------------------------------------------------------------------|
| 1  | テストサービス・制度、テスト手続の登録、<br>編集及び承認申請 | 申請データ受取確認で使用する「テストサービス・制度」及び「テスト手続」の登録、編集、承認申請を行う。<br>※テスト手続以外の既に登録している手続を用いて受取確認を実施す |
|    |                                  |                                                                                       |
| 2  | 中 <sub>前</sub> テータ作成             | 中崩テーダ気収確認 C1使用 9 る中崩テーダの作成を行う。<br>                                                    |
| 3  | 申請データ受取確認                        | 作成した申請データが問題なく受け取れることの確認を行う。                                                          |

次ページ以降で、詳細な手順を示します。

## 1. テストサービス・制度、テスト手続の登録、編集及び承認申請

テストサービス・制度、テスト手続の登録、編集及び承認申請における手順と関連ドキュメントを示し ます。テスト手続を用いて申請データの受取確認を実施する場合は、次ページ以降の詳細な手順を確認 の上、作業を行ってください。

| 項番 | 作業項目                  | 概要                                      | 関連ドキュメント                                                                                     |
|----|-----------------------|-----------------------------------------|----------------------------------------------------------------------------------------------|
| 1  | テストサービス・制度の登<br>録     | テストサービス・制度を登録する。                        | 操作マニュアル <地方公共団体向け><br>~サービス登録編~<br>「04 サービス・制度を登録、編集する」<br>―「1. サービス・制度を追加・削除する」             |
| 2  | テストサービス・制度の内<br>容確認   | テストサービス・制度のサービスメニュー内容を<br>必要に応じて設定する。   | 操作マニュアル<地方公共団体向け><br>~サービス登録編~<br>「04 サービス・制度を登録、編集する」<br>―「2. サービスメニュー内容を確認する<br>(サービス・制度)」 |
| 3  | テストサービス・制度の承<br>認申請   | テストサービス・制度を運用部局へ承認申請す<br>る。             | 操作マニュアル<地方公共団体向け><br>〜サービス登録編〜<br>「04 サービス・制度を登録、編集する」<br>―「3. 運用部局へ承認申請を行う」                 |
| 4  | テスト手続の登録              | テスト手続を登録する。                             | 操作マニュアル<地方公共団体向け><br>~サービス登録編~<br>「05 手続を登録、編集する」<br>―「1. 手続を追加・削除する」                        |
| 5  | テスト手続の内容確認            | テスト手続のサービスメニュー内容を必要に応<br>じて設定する。        | 操作マニュアル <地方公共団体向け><br>~サービス登録編~<br>「05 手続を登録、編集する」<br>―「2. サービスメニュー内容を確認する(手<br>続)」          |
| 6  | テスト用の申請届出様式の<br>登録    | テスト用の申請届出様式を、テスト手続に登録する。                | 操作マニュアル<地方公共団体向け><br>~サービス登録編~<br>「05 手続を登録、編集する」<br>―「3. 申請届出様式を確認・修正する」                    |
| 7  | テスト手続に対するアクセ<br>ス権の設定 | 登録したテスト手続の申請データを受け取れる<br>ようにアクセス権を設定する。 | 操作マニュアル<地方公共団体向け><br>~アカウント管理編~<br>「06 アカウント管理ユーザが実施できる<br>操作」<br>—「7. 手続に対するアクセス権設定の変更」     |
| 8  | テスト手続の承認申請            | テスト手続を運用部局へ承認申請する。                      | 操作マニュアル<地方公共団体向け><br>〜サービス登録編〜<br>「05 手続を登録、編集する」<br>―「4. 運用部局へ承認申請を行う」                      |

#### 1. テストサービス・制度の登録

「テストサービス・制度」を登録する手順を示します。

## (1) ① [電子申請管理] をクリック

- ② [サービス・制度登録] をクリック
- ③ [サービス・制度の追加] をクリック

[サービス・制度追加] 画面が表示されます。

|                          | \农术"中請                        | <i>У</i> Х7 <u></u>      |                   |                 |                 |                                  |
|--------------------------|-------------------------------|--------------------------|-------------------|-----------------|-----------------|----------------------------------|
| お知らせ                     | 電子申請管理                        | 理 1 ント管理                 | 理 レポート ジ          | 利用ガイド           |                 |                                  |
| サービス・制                   | 腹登録 手続                        | 登録 電子申請                  | 受理 電子申請           | 状況照会 制          | l度·手続權限割当       |                                  |
|                          |                               |                          |                   |                 |                 |                                  |
| サービス・                    | 制度一覧                          |                          |                   |                 | 3               | サービス・制度の追加                       |
| サ <i>ー</i> ピス・<br>承認申請   |                               | 標準制度名:                   | 制度名               | 3:              | <b>3</b><br>概要: | <b>サービス・制度の追加</b><br>作成ス:        |
| サ <i>ー</i> ビス・<br>承認申請   | <b>制度一覧</b><br><sup>番号:</sup> | 標準制度名:<br> 全て            | 制度名<br>✔ 227      | 3:<br>~         | 3<br>概要:        | <b>サービス・制度の追加</b><br>作成ス:<br>更新济 |
| サービス・<br>承認申請<br>【<br>操作 | <b>制度一覧</b><br>番号:<br>標準制度名   | 標準制度名:<br>全て<br><b>制</b> | 制度名<br>マ 全て<br>原名 | 3:<br>✓<br>▲ 概要 | 3<br>概要:<br>·   | <b>サービス・制度の追加</b><br>作成ス:<br>更新済 |

(2) ① [制度名称] のプルダウンから「00:テストサービス・制度」を選択
 ② [次へ] をクリック

[サービス・制度(編集・登録)] 画面が表示されます。

| 知らせ   | 電子申請管理            | アカウント管理       | レポート | 利用ガイド |           |  |
|-------|-------------------|---------------|------|-------|-----------|--|
| ービス・制 | 度登録 手続登翁          | <b>秦子申諸受理</b> | 電子申  | 諸状況照会 | 制度 手統権限割当 |  |
|       |                   |               |      |       |           |  |
| サービス・ | 制度 追加             |               |      |       |           |  |
| 1     | search and search |               |      |       |           |  |

## ||| 2. テストサービス・制度の内容確認

「テストサービス・制度」の登録後、サービスメニュー内容を確認する手順を示します。

## (1) 初期状態のサービスメニュー内容を確認

| 【掲載          | <b>试内容】</b>                                                                 |                                       |                    |        |    |        |            |           |       |
|--------------|-----------------------------------------------------------------------------|---------------------------------------|--------------------|--------|----|--------|------------|-----------|-------|
| 公開           | 項目                                                                          | 本文                                    |                    |        |    |        |            |           |       |
| $\checkmark$ | 制度名:                                                                        | 00:テストサービス・制度                         |                    |        |    |        |            |           |       |
| -            | 据西.                                                                         | 標準制度名:00:テスト                          | ナービス・制度            |        |    |        |            |           |       |
|              | 1%.±<                                                                       | アスト用のサービス・制度                          | £C'9.              |        |    |        | $\bigcirc$ |           |       |
|              |                                                                             | ▶ 入力ガイド                               |                    |        |    |        |            |           |       |
| $\checkmark$ | 通称:                                                                         |                                       |                    |        |    |        |            |           |       |
| $\checkmark$ | 対象:                                                                         | テストを実施する地方公                           | 洪団体                |        |    |        | 0          |           |       |
|              |                                                                             | ▶ 入力ガイド                               |                    |        |    |        |            |           |       |
|              | 支給内容:                                                                       |                                       |                    |        |    |        | ^          |           |       |
|              |                                                                             | ▶ 入力ガイド                               |                    |        |    |        | ~          |           |       |
|              | 費用:                                                                         |                                       |                    |        |    |        |            |           |       |
|              |                                                                             |                                       |                    |        |    |        | $\sim$     |           |       |
|              |                                                                             | • ሊፓፓብド                               |                    |        |    |        |            |           |       |
|              | 関連リンク:                                                                      | ■関連リンク記明                              |                    |        |    |        | 0          |           |       |
|              |                                                                             |                                       | ▶ 入力ガイド            |        |    |        |            |           |       |
|              |                                                                             | ■関連リンク名称                              | > λ カガイド           |        |    |        |            |           |       |
|              |                                                                             | ■関連リンクURL                             |                    |        |    |        |            |           |       |
|              |                                                                             |                                       | ▶ 入力ガイド            |        |    |        |            |           |       |
| + 関連         | リンク欄を追加する                                                                   |                                       |                    |        |    |        |            |           |       |
|              | お問合せ先(電話):                                                                  |                                       |                    |        |    |        | 0          |           |       |
|              |                                                                             | ▶ 入力ガイド                               |                    |        |    |        |            |           |       |
|              | お問合せ先(FAX):                                                                 |                                       |                    |        |    |        | ^          |           |       |
|              |                                                                             | ▶ λカガイド                               |                    |        |    |        | $\sim$     |           |       |
|              | お問合せ先(メール):                                                                 | 70551                                 |                    |        |    |        | ~          |           |       |
|              |                                                                             |                                       |                    |        |    |        | Ŷ          |           |       |
|              |                                                                             | > ሊታንታናኛ                              |                    |        |    |        |            |           |       |
|              | 所管部署:                                                                       |                                       |                    |        |    |        | $\bigcirc$ |           |       |
|              |                                                                             | ▶ 入力ガイド                               |                    |        |    |        |            |           |       |
| 【検索          | 項目】                                                                         |                                       |                    |        |    |        |            |           |       |
|              | カテゴリー(一覧からの絵志)にまー                                                           | オス面日をひとつ漫切してくだう                       | s()                |        |    |        |            |           |       |
|              | カテゴリー(ぴったり検索)に表示する                                                          | 通用を複数資択してください。                        | > >                |        |    |        |            |           |       |
| 【公開          | 期間】                                                                         |                                       |                    |        |    |        |            |           |       |
|              | 運用部局で承認済みの手続データ<br>公開開始日時(2017/11/100000<br>公開終了日時(2017/11/300000)<br>作成者火モ | は、以下の期間内で公開されま<br>必須入力。<br>省略可能。省略時は無 | さす。<br>鉄脚長で公開されます。 |        |    |        |            |           |       |
|              |                                                                             |                                       | $\bigcirc$         |        |    |        |            |           |       |
| 削除す          | 5                                                                           | 保存してプレビュー                             | 保存して運用部局へ承認申請      | 保存して終了 | 保存 | 承認申請取消 |            | 保存してPDF表示 | 一覧へ戻る |

#### 【掲載内容】

公開チェックボックス ○:オン ×:オフ

| 項番 | 項目名          | 公開チェックボックス | 本文内容            |
|----|--------------|------------|-----------------|
| 1  | 制度名          | 0          | 00: テストサービス・制度  |
| 2  | 概要           | 0          | テスト用のサービス・制度です。 |
| 3  | 通称           | ×          |                 |
| 4  | 対象           | 0          | テストを実施する地方公共団体  |
| 5  | 支給内容         | ×          |                 |
| 6  | 費用           | ×          |                 |
| 7  | 関連リンク        | ×          |                 |
| 8  | お問い合わせ先(電話)  | ×          |                 |
| 9  | お問い合わせ先(FAX) | ×          |                 |
| 10 | お問い合わせ先(メール) | ×          |                 |
| 11 | 所管部署         | ×          |                 |

#### 【公開期間】

| 項番 | 項目名    | 設定内容   |
|----|--------|--------|
| 1  | 公開開始日時 | - 設定なし |
| 2  | 公開終了日時 | 設定なし   |

## NOTE

 サービスメニュー内容を変更する場合は、「操作マニュアル<地方公共団体向け> ~サービス 登録編~」の「04 サービス・制度を登録、編集する」-「2. サービスメニュー内容を確認す る(サービス・制度)」を参照して変更してください。

#### 重要

• 運用部局では、「制度名」で「テストサービス・制度」であることを判別し、承認処理を行い ます。また、地方公共団体が出力できるレポートについても、「テストサービス・制度」の制 度名で集計されます。そのため、制度名は変更しないでください。

## (2) [公開期間]を入力

以下の各項目の入力内容を参考にして、各項目の入力を行ってください。

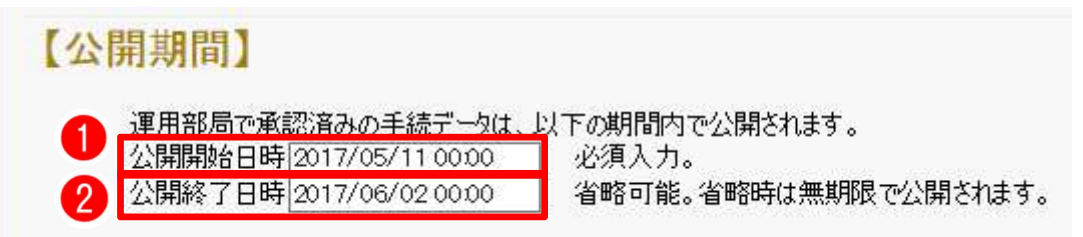

| 項番 | 項目名            | 内容                                                     |
|----|----------------|--------------------------------------------------------|
| 1  | 公開期間<br>公開開始日時 | 地方公共団体にてテストを実施する期間の開始日時を入力してくださ<br>い。                  |
| 2  | 公開期間<br>公開終了日時 | 地方公共団体にてテストを実施する期間の終了日時を入力してください。<br>(省略時は無期限で公開されます。) |

## ||| 3. テストサービス・制度の承認申請

「テストサービス・制度」の承認申請を行う手順を示します。

## (1) [公開期間]の入力後、[保存して運用部局へ承認申請]をクリック

[サービス・制度一覧] 画面に戻ります。

| サービス検索・申請システム                                                                                                    | 4                                                                                             |                                                       | 自治体手続き管理者1 ログアウト |
|----------------------------------------------------------------------------------------------------|-----------------------------------------------------------------------------------------------|-------------------------------------------------------|------------------|
| お知らせ 電子申請管理 アカ                                                                                                    | ウント管理 レポート 利用ガイド                                                                              |                                                       |                  |
| サービス・制度登録 手続登録 電                                                                                                    | 電子申請受理 電子申請状況照会                                                                               | 制度·手続權限制当                                             |                  |
| サービス・制度(編集・登録)                                                                                                    |                                                                                               |                                                       |                  |
| 現在の公開状況                                                                                                    |                                                                                               |                                                       |                  |
| 未公開 公開を停止する                                                                                                    | 公開承認日時                                                                                        | 公開停止日時                                                |                  |
| 新規作成·編集                                                                                                    |                                                                                               |                                                       |                  |
|                                                                                                    |                                                                                               |                                                       |                  |
| 初回登録                                                                                                    | 更新                                                                                            | ステータス                                                 |                  |
| 初回登録<br>2017/04/12 16:07<br>自治体手続き管理者1                                                                                             | 更新<br>2017/06/07 17:41<br>自治体手続き管理者1                                                          | 2テータス<br>新規作成中 承認時ち 承認済 要確                            | 82               |
|                                                                                                    | 更新 2017/08/071741 自治体手続き管理者1<br>                                                              | <u>ステータス</u><br>新規作成中 承認待ち 承認済 要確<br>す。<br>期限で公開されます。 | 12               |
| <u>初回登録</u><br>2017/04/12 16:07<br>自治体手続き管理者1<br><b>L公開税1回」</b><br>運用部局で承認済みの手紹<br>公開除6 日時/yyyy/mm/d<br>公開終7 日時/yyyy/mm/d<br>作成者大モ | 更新<br>2017/06/07 1741<br>自治体手続き管理者1<br>ビー気は、以下の期間内で公開されは<br>は HHMM 必須入力。<br>d HHMM 省略可能。省略時は清 | ステータス       新規作成中     承認済ち     承認済     要確       す。    | 82               |

## 📗 4. テスト手続の登録

1

「テスト手続」を登録する手順を示します。

## (1) ① [手続登録] をクリック

- ② [制度] のプルダウンで、 [00: テストサービス・制度] を選択
- ③ [手続の追加] をクリック

[申請手続追加] 画面が表示されます。

| サービス検索・申請システム                          |                                                 |
|----------------------------------------|-------------------------------------------------|
| お知らせ 電子申請管 力カント管理 レポート 利               | 開ガイド                                            |
| サービス・制度登録 手続登録 電子申請受理 電子申請な            | 沈照会 制度·手続権限割当                                   |
| 申請手続一覧                                 | F統milm 3                                        |
| 承認申請番号: 標準制度名: 2<br>全て 2               | 制度:     手続:     作成       [00:テストサービス・制度      全て |
| 操作 標準手続名 🔶 手続名称(正式) 🔺 手続名称(通           | 称) 作成ステータス 申請ステータス 承認申請番号 公開ステータス :             |
| 編集 氏名変更/住所変 氏名変更/住所変<br>編集 更等の届出 更等の届出 | 作成中                                             |

# (2) ① [手続名称] のプルダウンから [00:テスト手続き] を選択 ② [次へ] をクリック

[申請手続(編集・登録)] 画面が表示されます。

| サービス    | 検索・申請シン    | ステム      |       |       |           |   |
|---------|------------|----------|-------|-------|-----------|---|
| お知らせ    | 電子申請管理     | アカウント管理  | レポート  | 利用ガイド |           |   |
| サービス・制度 | 度登録 _ 手続登録 | ★ 電子申請受理 | ! 電子申 | 請状況照会 | 制度·手続権限割当 |   |
| 申請手続    | 追加         |          |       |       |           |   |
| 手続名称:   | 00:テスト手続き  |          |       |       | ~         | 2 |
|         |            |          |       |       |           |   |

## ||| 5. テスト手続の内容確認

「テスト手続」の登録直後、[申請手続(編集・登録)]画面が表示されます。サービスメニュー内容 を確認する手順を示します。

## (1) 初期状態のサービスメニュー内容を確認

| 【掲載          | (内容】              |                       |                                                |            |
|--------------|-------------------|-----------------------|------------------------------------------------|------------|
| 公開           | 項目                | 本文                    |                                                |            |
| •            | 手続き名:             | 00:テスト手続き             |                                                |            |
|              |                   | 標準手続名:00:テスト手         | 読き                                             |            |
| $\checkmark$ | 祝要:               | テスト用の手続です。            |                                                | 0          |
|              |                   | ▶ 入力ガイド               |                                                |            |
|              | 通称:               |                       |                                                |            |
|              | 对像:               | ニっトを実施する地方へけ          |                                                |            |
|              |                   | 5 X1 296/8 5 8/6/1 23 |                                                | Ç          |
|              |                   | ▶ 入力ガイド               |                                                |            |
|              | 手続きを行う人:          |                       |                                                | ^          |
| _            | 工 《本 2 世界目,       |                       |                                                | ~          |
|              | ナ 統さ外取い           |                       |                                                | $\bigcirc$ |
|              |                   | ▶ 入力ガイド               |                                                |            |
|              | 手続き書類(様式):        |                       |                                                | ^          |
|              |                   |                       |                                                | ~          |
|              |                   | ▶ 人力カイド               |                                                |            |
|              | 手続きに必要な添付書類:      | ■漆付書類簡易名称             |                                                | 0          |
|              |                   |                       | ▶ 入力ガイド                                        |            |
|              |                   | ■添付書類の名称              |                                                | ^          |
|              |                   |                       | b 1 +++ 2k                                     | ~          |
|              |                   | ■添付書類についての説明          |                                                | ~          |
|              |                   |                       |                                                | $\sim$     |
|              |                   | ■沃什必須                 | ▶ 入力ガイド<br>□ # 0                               |            |
|              |                   | ■AFITC/R              | □ はい<br>▶ 入力ガイド                                |            |
|              |                   | ■窓口又は郵送での提示           | □必須(利用者向けには「別途原本の提出が必要」と表示されます)                |            |
|              |                   |                       | ▶ 入力ガイド                                        |            |
|              |                   | ■ひな型/記入例の登録           | ファイルを選択                                        |            |
|              |                   |                       |                                                |            |
|              |                   |                       | · AMAL                                         |            |
| + 手続         | に必要な添付書類を追加する     |                       |                                                |            |
|              | Jengに公案は14.06():  |                       |                                                | 0          |
|              | 手続き方法:            |                       |                                                | ^          |
|              |                   |                       |                                                | ~          |
|              | 88 min h          | > 人力カイド               |                                                |            |
|              | 関ロ重リンク:           | ■関連リンク説明              |                                                | 0          |
|              |                   |                       | ▶ 入力ガイド                                        |            |
|              |                   | ■関連リンク名称              |                                                |            |
|              |                   |                       | 》入力ガイド                                         |            |
|              |                   | ■ MDE リンクURL          | > \ <b>\ \ \ \ \ \ \ \ \ \ \ \ \ \ \ \ \ \</b> |            |
|              | us bills Solarity |                       | 7500 H                                         |            |
| + 1254       | リング開始自知する         |                       |                                                |            |
|              | 771 名 百2者・        |                       |                                                | 0          |
|              |                   | ▶ 入力ガイド               |                                                |            |
|              | 根拠法律·条例等:         |                       |                                                | ~          |
|              |                   |                       |                                                | ~          |
|              |                   | ▶ 入力ガイド               |                                                |            |

| [mode]                                                    |                                                         |                             |            |
|-----------------------------------------------------------|---------------------------------------------------------|-----------------------------|------------|
| 【設定項日】                                                    |                                                         |                             |            |
| このシステムからの電子申請を:<br>                                       | 受け付ける                                                   |                             |            |
| ☑ はい 電子申請デー                                               | タの受取環境が整備されている必要がお                                      | あります。                       |            |
| このシステムから申請書の印刷                                            | を可能とする                                                  |                             |            |
| マイナンバー記載欄有無                                               |                                                         |                             |            |
|                                                           |                                                         |                             |            |
| 電子署名要否(オンラインでマ・<br>☑ 要                                    | イナンバーを記載する様式は原則として                                      | 電子署名を必要とします。)               |            |
| <ul> <li>● 必須</li> <li>○ 仟意</li> </ul>                    |                                                         |                             |            |
| ぴったりサービス以外の電子申                                            | 請システムから電子申請を受け付ける                                       |                             |            |
| 🗆 はい                                                      | ■説明                                                     |                             |            |
|                                                           |                                                         |                             | $\sim$     |
|                                                           | ■之称                                                     | > 入力ガイド                     |            |
|                                                           |                                                         | ▶ 入力ガイド                     |            |
|                                                           | ■URL                                                    |                             |            |
|                                                           | フトキシタン・リントナントコン・シャート日本シートフ                              | ▶ 入力ガイド                     |            |
| 送信元了画团·電子申請元。                                             | 1 連絡メールにお知らせを掲載9る                                       |                             |            |
| L1 (& 6)                                                  | ■扬戦乂                                                    |                             | $\bigcirc$ |
|                                                           |                                                         | 入力ガイド                       |            |
|                                                           | ■掲載文プレビュー                                               | ■ 以下の手続は申請先窓口からのお知らせがございます。 |            |
|                                                           |                                                         | ※00:テストサービス・制度 00:テスト手続き    |            |
| 【申請書ダウンロード上限                                              | 回数】                                                     |                             |            |
| ダウンロード H限回数: 2 🗸                                          |                                                         |                             |            |
| 【様式】                                                      | ]                                                       |                             |            |
|                                                           |                                                         |                             |            |
| 申請届出様式                                                    |                                                         | 様式の編集                       |            |
| 【检击按口】                                                    |                                                         |                             |            |
| 【快糸頃日】                                                    |                                                         |                             |            |
| サービス・制度のカテゴリー♪                                            |                                                         |                             |            |
| カテゴリー(一覧からの検索)に                                           | 表示する項目をひとつ選択してください                                      | 1 <sub>0</sub> >            |            |
| カテゴリー(ぴったり検索)に表示                                          | 示する項目を複数選択してください。♪                                      | ,                           |            |
| ニーズ・要望 🎐                                                  |                                                         |                             |            |
| 更に絞り込む 🕨                                                  |                                                         |                             |            |
| 検索キーワード(タグ)                                               |                                                         |                             |            |
|                                                           |                                                         |                             |            |
| 【関連手続】                                                    |                                                         |                             |            |
| サービス・制度                                                   | 手続                                                      |                             |            |
| 関連手続の追加                                                   |                                                         |                             |            |
| 【公開期間】                                                    |                                                         |                             |            |
|                                                           |                                                         |                             |            |
| 注用部門 (学校)月初の子校子<br>公開開始日時 yyyy/mm/dd<br>公開終了日時 yyyy/mm/dd | - Alax 以下の新聞内で公開されます。<br>HHMM 必須入力。<br>HHMM 省略可能。省略時は無期 | 。<br>服で公開されます。              |            |
| 【受付期間】                                                    |                                                         |                             |            |
|                                                           | 4/++7                                                   |                             |            |
| □ 期間を指定して甲請受<br>□ 毎年一定期間だけ申詞                              | 119つ。<br>青受付する。                                         |                             |            |
|                                                           |                                                         |                             |            |
| 作成者以モ                                                     |                                                         |                             |            |
|                                                           |                                                         | <u></u>                     |            |
|                                                           |                                                         | V                           |            |

#### 【掲載内容】

公開チェックボックス ○:オン ×:オフ

| 項番 | 項目名         | 公開チェックボックス | 本文内容           |
|----|-------------|------------|----------------|
| 1  | 手続き名        | 0          | 00:テスト手続き      |
| 2  | 概要          | 0          | テスト用の手続です。     |
| 3  | 通称          | ×          |                |
| 4  | 対象          | 0          | テストを実施する地方公共団体 |
| 5  | 手続きを行う人     | ×          |                |
| 6  | 手続き期限       | ×          |                |
| 7  | 手続き書類(様式)   | ×          |                |
| 8  | 手続きに必要な添付書類 | ×          |                |
| 9  | 手続きに必要な持ちもの | ×          |                |
| 10 | 手続き方法       | ×          |                |
| 11 | 関連リンク       | ×          |                |
| 12 | 所管部署        | ×          |                |
| 13 | 根拠法律・条例等    | ×          |                |

#### 【設定項目】

#### 公開チェックボックス ○:オン ×:オフ

| 項番 | 項目名                             | チェックボックス |
|----|---------------------------------|----------|
| 1  | このシステムからの電子申請を受け付ける             | 0        |
| 2  | このシステムから申請書の印刷を可能とする            | 0        |
| 3  | マイナンバー記載欄有無                     | ×        |
| 4  | 電子署名要否                          | 0        |
|    |                                 | 初期値:「必須」 |
| 5  | ぴったりサービス以外の電子申請システムから電子申請を受け付ける | ×        |
| 6  | 送信完了画面・電子申請完了連絡メールにお知らせを掲載する    | ×        |

#### 【申請書ダウンロード上限回数】

| 項番 | 項目名        | 設定内容 |
|----|------------|------|
| 1  | ダウンロード上限回数 | 2回   |

#### 【関連手続】

| 項番 | 項目名     | 設定内容 |
|----|---------|------|
| 1  | サービス・制度 | 設定なし |
| 2  | 手続      | 設定なし |

#### 【公開期間】

| 項番 | 項目名    | 設定内容 |
|----|--------|------|
| 1  | 公開開始日時 | 設定なし |
| 2  | 公開終了日時 | 設定なし |

#### 【受付期間】

| 項番 | 項目名    | 設定内容 |
|----|--------|------|
| 1  | 受付開始日時 | 設定なし |
| 2  | 受付終了日時 | 設定なし |

## NOTE

 サービスメニュー内容を変更する場合は、「操作マニュアル<地方公共団体向け> ~サービス 登録編~」の「05 手続を登録、編集する」-「2.サービスメニュー内容を確認する(手続)」 を参照して変更してください。

## 重要

運用部局では、「手続き名」で「テスト手続」であることを判別し、承認処理を行います。また、地方公共団体が出力できるレポートについても、「テスト手続」の手続名で集計されます。
 そのため、手続名は変更しないでください。

## (2) [公開期間] を入力

以下の各項目の入力内容を参考にして、各項目の入力を行ってください。

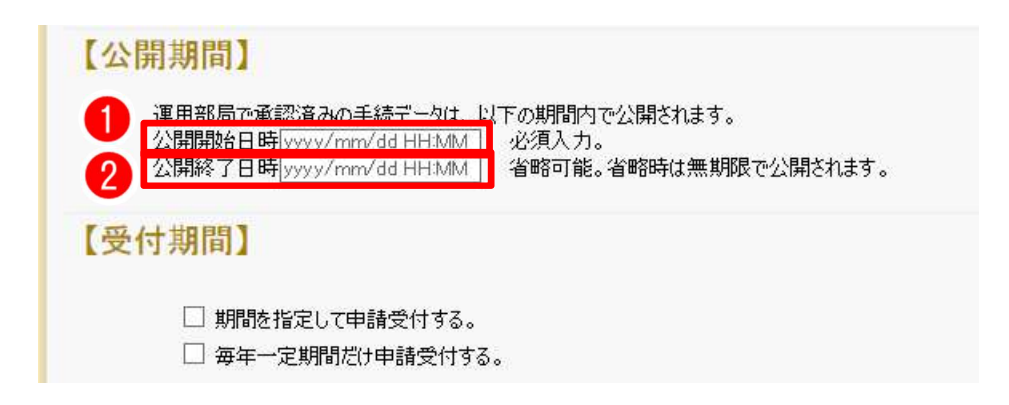

| 項番 | 項目名            | 内容                                                     |
|----|----------------|--------------------------------------------------------|
| 1  | 公開期間<br>公開開始日時 | 地方公共団体にてテストを実施する期間の開始日時を入力してくださ<br>い。                  |
| 2  | 公開期間<br>公開終了日時 | 地方公共団体にてテストを実施する期間の終了日時を入力してください。<br>(省略時は無期限で公開されます。) |

## NOTE

 「受付期間」に公開期間と異なる期間を設定する場合は、「操作マニュアル<地方公共団体向 け> ~サービス登録編~」の「05 手続を登録、編集する」―「2. サービスメニュー内容を確 認する(手続)」を参照して設定してください。

#### 6. テスト用の申請届出様式の登録

「テスト手続」にテスト用の申請届出様式を登録するための手順を示します。

## NOTE

テスト手続の申請届出様式及び入力フォームは、内閣官房によりあらかじめプリセットされています。テスト手続の申請データを作成するにあたり、市区町村側の入力作業の簡素化のため、連絡先入力画面、申請者情報入力画面、申請情報入力画面にデフォルトで固定の入力値が設定された状態で表示されます。

## (1) [様式の編集]をクリック

[様式のプレビュー] 画面が表示されます。

| CO2252Ah9aの電子理論を受け付ける         ぼはい 電子理論を受け付ける         ぼはい 電子理論を受け付ける         ばい         マイナンバー記載離音無         『 育         電子を聴ぶてシラクンでマイナンバーを記載する様式は通販して電子署名を必要とします。)         ビー         『 育         電子を聴ぶてジラクンでマイナンバーを記載する様式は通販して電子署名を必要とします。)         ビー         『 東         ・                                                                                                    | 【設定項目】                      |                               |                                               |            |
|----------------------------------------------------------------------------------------------------|-----------------------------|-------------------------------|-----------------------------------------------|------------|
| CD225752699時4番9670時267182:75     G はい     74-75-75268時5月第     「有     電子発音素100-75-7527475715-688歳9756時3548歳10月99に10世電子著名名必要とはます。)     ビ 要     ジ 次     ・ 近 要     ・ 近 要     ・ ひったいけいできえ戦から電子中語を含が付ける     ・ しいEL     ・ 入力方イド     ・ と入力方イド     ・ 見機取文フレビュー     ・ 入力方イド     ・ 見機取文フレビュー     ・ 入力方イド     ・ 見機取文フレビュー     ・ 入力方イド     ・ しいEL     ・ 入力方イド     ・ しいEL     ・ しいFL     ・ しいFL  | このシステムからの電子申<br>🗹 はい 🛛 電子申請 | 請を受け付ける<br>データの受取環境が整備されている必要 | があります。                                        |            |
| ○ はい         マイナンバー記載録書法         ●         電子書名変応付シウインでマイナンバーを記載する様式は原則として電子書名を必要とはま。)         ● 必須         ● 必須         ● 化会         ○ 仕会         ひゃしやしてJUB小の電子申請を受け付ける         ● はい         ● と考         ひゃしやJUB小の電子申請を受け付ける         ● はい         ● なボ         ● しいに         ● しいに         ● しいに         ● 人力ガイド         送信完了画面・電子申請完工 JB(A) - JuCが知らせを提載する         ● 日請載文 プレビュー         ● 見載文 プレビュー         ● 見載文 プレビュー         ● 見載文 プレビュー         ● 現載工 送ば         ● 読録         「申請需出 様式         ● 単編 出 様式                                                                                                    | このシステムから申請書の                | 印刷を可能とする                      |                                               |            |
| <ul> <li>マイシバー記載攝有無         <ul> <li>有</li> <li>マ子室を変否でパンラインママイナンパーを記載する様式は原則にして電子署名を必要とはす。)</li> <li>図 変</li> <li>必須</li></ul></li></ul>                                                                                                    | <b>ヹ</b> はい                 |                               |                                               |            |
| □ 有         電子音名要否(た)ラウン(マ(イナ)/) - é記戦する様式は原則にして電子音名を必要とはま。)         □ 必須         □ 化意         ○ 必須         □ 化意         ひったりサービス以けの電子申請為た気は付ける         □ はい       ● 説明         ● 名称         ● 入力ガイド         ● 24時         ● 24時 <td>マイナンバー記載欄有無</td> <td></td> <td></td> <td></td>                                                                                                    | マイナンバー記載欄有無                 |                               |                                               |            |
| 世子書を書ていたったいで・イナンパーを記載する構成は原則として電子書名を必要とします。)     図 要     のが用     の 任意     びったりウナビス以別かの電子申請かえ方ムから電子申請を受け付ける     した     ログロードと限回数     パンパーパー     世話届出掲述     世話届出掲述     世話届出掲述     世話届出掲述     世話届出掲述     世話届出掲述     ビー・シーンのの一日に     ビー・ビー・     ビー・ビー・     ビー・ビー・     ビー・ビー・     ビー・ビー・     ビー・ビー・     ビー・ビー・     ビー・ビー・     ビー・ビー・     ビー・ビー・     ビー・ビー・     ビー・ビー・     ビー・ビー・     ビー・ビー・     ビー・ビー・     ビー・ビー・     ビー・ビー・     ビー・     ビー・ビー・     ビー・     ビー・     ビー・ビー・     ビー・     ジー・     ビー・     ビー・     ビー・     ビー・     ビー・     ビー・     ビー・     ビー・     ビー・     ビー・     ビー・     ビー・     ビー・     ジー・     ジ | □有                          |                               |                                               |            |
| ● 必須<br>○ 任意<br>ひふといサービス以外の電子申請たステムから電子申請を受け付ける<br>□ はい ■説別                                                                                                    | 電子署名要否(オンライン<br>☑ 要         | /でマイナンバーを記載する様式は原則とし          | って電子署名を必要とします。)                               |            |
| <ul> <li>○ 低意</li> <li>ひったひサービス以外の電子申請システムから電子申請を受け付ける</li> <li>□ は()</li> <li>■説明</li> <li>&gt; 入力ガパ</li> <li>● 24*</li> <li>&gt; 入力ガパ</li> <li>● 以RL</li> <li>&gt; 入力ガパ</li> <li>● 次カガパ</li> <li>● 以RL</li> <li>&gt; 入力ガパ</li> <li>● 浅戦文</li> <li>● 「読載文 ウレビュー」</li> <li>● 以下の手続は申請先窓口からのお知らせがございます。<br/>※00: テストサービス・制度 00: テスト手続き</li> <li>【申請書がクンロード上限回数: [2 ] 回</li> <li>【株式】</li> <li>● 「読載文 切上</li> <li>● 「読載文 切上</li> <li>● 「読載</li> <li>● 「読載</li> <li>● 「読載</li> <li>● 「読載文 切上</li> <li>● 「読述の</li> <li>● 「読述の</li> <li></li></ul>                                                                                                    | ◉ 必須                        |                               |                                               |            |
|                                                                                                    | ○ 任意                        |                               |                                               |            |
| □ はい       ●説明       ● 入力ガイド         ● ごお・       ● 入力ガイド         ● URL       ● 入力ガイド         ● URL       ● 入力ガイド         ○ はい       ●読載文         □ はい       ●読載文         ● 読載文プレビュー       ● 以下の手続は申請先窓口からのお知らせざびさいます。<br>※00: テストサービス・制度 00: テスト手続き         「中請書子グクンロード上限回数: 2 マ 回       ● 以下の手続は申請先窓口からのお知らせがございます。<br>※00: テストチービス・制度 00: テスト手続き         【様式】       ● 読載文明         ●「読載文明       ● 「「」」」         「「「」」」」       ● 「」」」         「「「」」」」       ● 「」」」         「「「」」」」」       ● 「」」」         「「」」」       ● 「」」」         ● 読録出様式       ● 「」」」         ● 読録出様式       ● 「」」」                                                                                                    | ぴったりサービス以外の電                | 子申請システムから電子申請を受け付け            | 5                                             |            |
| ▶ 入力ガイド ■ 24h ■ 24h ● 入力ガイド ● 以下の「読載文」レビュー ● 以下の手続は申請先窓口からのお知らせがございます。 ※100: テストサービス・制度 00: テスト手続き 【株式】 ● 構編出様式 【株式】 ● 様式の歴史 【株式の歴史                                                                                                    | □ はい                        | ■説明                           |                                               | 0          |
| ●名称       ● 入力ガイペ         ●URL       ● 入力ガイペ         ● 以口       ● 入力ガイペ         ○はい       ●掲載文         ●掲載文クレビュー       ● 以下の手続は申請先窓口からのお知らせがございます。<br>*00:テストサービス・制度 00:テスト手続き         びウンロード上限回数       ● 以下の手続は申請先窓口からのお知らせがございます。<br>*00:テストサービス・制度 00:テスト手続き         「申請届出様式       ● 「「」」         ●「「」」       ● 「」」         ●「       ● 「」」         ●「       ● 「」」         ●「       ● 「」」         ● 「       ● 「」」         ● 「       ● 「」」         ● 「       ● 「」」         ● 「       ● 「」」         ● 「       ● 「」」         ● 「       ● 「」」         ● 「       ● 「」」         ● 「       ● 「」」         ● 「       ● 「」」         ● 「       ● 「」」         ● 「       ● 「」」         ● 「       ● 「」」         ● 「       ● 「」」         ● ● ● ● ● ● ● ● ● ● ● ● ● ● ● ● ● ● ●                                                                                                    |                             |                               | <ul> <li>入力ガイド</li> </ul>                     |            |
| ▶ 入力ガイド UPL ▶ 入力ガイド 送信完了画面・電子申請完了連絡メールにお知らせを掲載する □ はい ■掲載文 ■掲載文 ● 「 ● 入力ガイド ■掲載文プレビュー ● 以下の手続は申請先窓口からのお知らせがございます。 ※00:テストサービス・制度 00:テスト手続き びつい・デスト手続き 【株式】 ■積届出様式 ● 様式の編集 【検索項目】                                                                                                    |                             | ■名称                           |                                               |            |
| ● URL     > 入力ガイド       送信完了画面・電子申請完了連絡メールにお知らせを掲載する     > 入力ガイド       □ はい     ● 掲載文       ● 掲載文 ウレビュー     ● 以下の手続は申請先窓口からのお知らせがございます。<br>※00:テストサービス・制度 00:テスト手続き       びウンロード上限回数】     ※の・デストサービス・制度 00:テスト手続き       びウンロード上限回数: ② マ 回     ●       【様式】     ●       申請届出様式     ●       【検索項目】     ●                                                                                                    |                             |                               | ▶ 入力ガイド                                       |            |
| Kation Section Sect |                             | ∎URL                          |                                               |            |
| □ はい       ● 掲載文         ● 掲載文       ● 入力ガイド         ● 認載文 プレビュー       ● 以下の手続は申請先窓口からのお知らせがございます。         ※00: テストサービス・制度 00: テスト手続き         【申請書グウンロード上限回数】         ダウンロード上限回数: ② ▼ 回         【様式】         申請届出様式         【検索項目】                                                                                                    | 送信完了面面·雷子申請                 | 清完了連絡メールにお知らせを掲載する            | × ADD1F                                       |            |
| <ul> <li>■掲載文グレビュー</li> <li>● 以下の手続は申請先窓口からのお知らせがございます。<br/>※00:テストサービス・制度 00:テスト手続き</li> <li>【申請書ダウンロード上限回数】</li> <li>ダウシロード上限回数: 2 マ 回</li> <li>【様式】</li> <li>申請届出様式</li> <li>【検索項目】</li> </ul>                                                                                                    | Π (t()                      | ■掲載文                          |                                               |            |
| <ul> <li>▶ 入力ガイド</li> <li>■掲載文クレビュー</li> <li>● 以下の手続は申請先窓口からのお知らせがございます。<br/>※00:テストサービス・制度 00:テスト手続き</li> <li>【申請書グウンロード上限回数】</li> <li>ダウシロード上限回数: 2 マ 回</li> <li>【様式】</li> <li>申請届出様式</li> <li>【様式の編集</li> <li>【検案項目】</li> </ul>                                                                                                    |                             | -1072.2                       |                                               | $\bigcirc$ |
| ・以下の手続は申請先窓口からのお知らせがございます。<br>※00:テストサービス・制度 00:テスト手続き         【申請書ダウンロード上限回数】<br>ダウンロード上限回数: 2 マ 回         【様式】         申請届出様式         【検案項目】                                                                                                    |                             |                               | ▶ 入力ガイド                                       |            |
| - ************************************                                                                                                    |                             | ■掲載文プレビュー                     | <ul> <li>以下の手続は申請失窓口からのお知らせがございます。</li> </ul> |            |
| 【申請書ダウンロード上限回数】<br>ダウシロード上限回数: 2 ▼ 回<br>【様式】<br>申請届出様式 様式の編集<br>【検案項目】                                                                                                    |                             |                               | ※00:テストサービス・制度 00:テスト手続き                      |            |
| ダウシロド上限回数: 2 マ 回         【様式】         申請届出様式         【検案項目】                                                                                                    | 【申請書ダウンロード上                 | 限回数】                          |                                               |            |
| 【様式】<br>申請届出様式<br>【検索項目】                                                                                                    | ダウンロード上限回数: 2               | 2 🗸 🛛                         |                                               |            |
| 申請届出様式<br>【検索項目】                                                                                                    | 【様式】                        |                               |                                               |            |
|                                                                                                    | 申請届出様式                      |                               | 様式の編集                                         |            |
| 【検索項目】                                                                                                    |                             |                               |                                               |            |
|                                                                                                    | 【検索項目】                      |                               |                                               |            |

## (2) [保存して終了]をクリック

様式に対応する [申請手続(編集・登録)] 画面が表示されます。

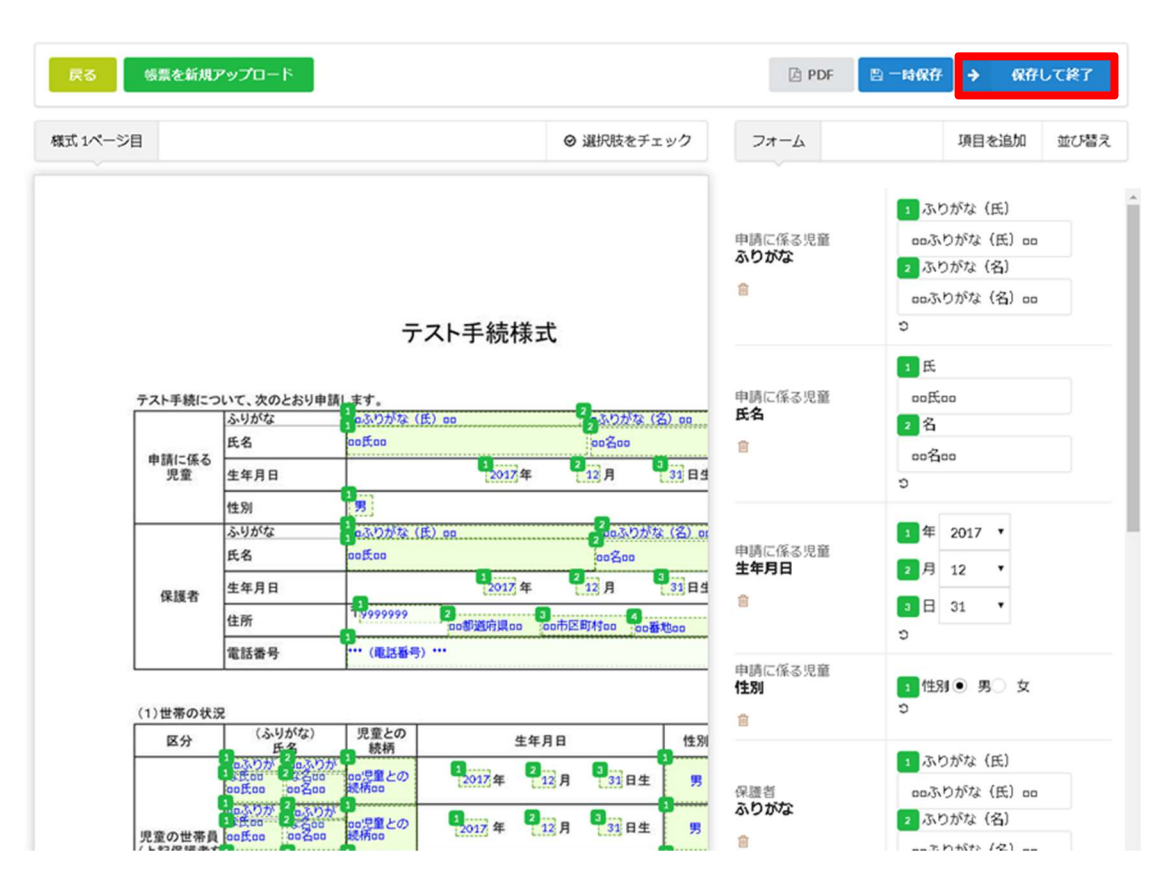

## NOTE

地方公共団体にてプリセットされた様式を変更した場合は、テスト用の手続の申請データを作成する際の申請情報入力画面に固定の入力値が設定されず、地方公共団体にて申請内容を入力しなければならない可能性があることに留意してください。

## (3) [保存して終了]をクリック

| 【関連手続】                                   |                                                                                                    |
|------------------------------------------|----------------------------------------------------------------------------------------------------|
| サーゼス・制度<br>関連手続の道                        | 王 手続<br>助面                                                                                                    |
| 【公開期間】                                   |                                                                                                    |
| 運用部局で承<br>公開開始日8<br>公開終了日8               | (認済みの手続データは、以下の期間内で公開されます。<br>年2018/11/21 00:00 必須入力。<br>Fyyyy/mm/dd HHMM 省略可能。省略時は無期限で公開されます。                                                                                                    |
| 【受付期間】                                   |                                                                                                    |
| <ul> <li>□ 期間を</li> <li>□ 毎年-</li> </ul> | 指定して申請受付する。<br>*定期間だけ申請受付する。                                                                                                    |
| 作成者以王                                    |                                                                                                    |
|                                          | $\widehat{\checkmark}$                                                                                                    |
| 【URLリンク】                                 |                                                                                                    |
| 手続詳細画面:                                  | https://mp-oss-dev-application-002.herokuapp.com/Application/procdetail/initGet?dX6pdQZzrAv//3clszwLpaB1vlh<br>pXj80hu1w2M22SaDx10Ct68w7zdY/fnYRtxECH+mLcfSUAphGorXzU29/vNMSvwaIUNSXA3XedkHQSWS4SFZDTN7Z<br>Aja9FgUeO0ck0Wg1yk1HIgU9wkVFNUBTrQ= |
|                                          | 本手続の手続詳細画面へのURLリンクです。                                                                                                    |
| 連絡先入力画面:                                 | https://mp-oss-dev-application-002.herokuapp.com/Application/contactInput/initGet?dX6pdQZZrAv//3clszwLpaB1 vhpXj60hu1wZMZ2SaDx10Ct69w7zdY/fnYRtcECH+mLofSUAphGOrXzU29/vNMSvwaJUNSXA3XedkHQSWS4SFZDT N7ZAja9FgUeO0ok(Wg1yk1HIgU9wkVFNUBTnQ=      |
|                                          | 本手続の連絡先入力画面へのURLリンクです。                                                                                                    |
| 削除する                                     | 保存してプレビュー 保存して運用部局へ承認申請 保存して終了 保存 承認申請 取消                                                                                                    |
|                                          | 保存してPDF表示 一覧へ戻る                                                                                                    |

#### 7. テスト手続に対するアクセス権の設定

「テスト手続」を使用して申請データ受取確認を行うために、「テスト手続」に対してアクセス権を設 定する手順を示します。

## (1) ①[制度・手続権限割当]をクリック ②アクセス権設定対象ユーザアカウントの[割当]をクリック

| サービス検索        | ₹・申請システム       |                         | 自治体 | 手続き管理者1 ログアウト |
|---------------|----------------|-------------------------|-----|---------------|
| お知らせ 電子       | 作申請管理 アカウト管理   | ノポート 利用ガイド              |     |               |
| サービス・制度登録     | 手続登録 電子申請受理 電子 | 申請状況照会 <u>制度·手続権限割当</u> |     |               |
| 制度•手続権]       | 限割当アカウント一覧     | 1                       |     |               |
| 権限種別名:<br> 全て | 表示名称:<br>~     | 備考: 検索                  |     | 一覧表ダウンロード     |
| 操作            | 権限種別名          | 表示名称                    | 備考  |               |
| 割当            | -              | 民間事業者1                  |     |               |
| 割当            | アカウント管理        | 自治体アカウント管理者1            |     |               |
| 割当 2          | 手続管理           | 手続き管理者1                 |     |               |
| 割当            | 一般             | 手続き一般1                  |     |               |
| 割当            | 一般             | 自治休手続一般1                |     |               |
|               |                |                         |     |               |
|               |                |                         |     |               |

## NOTE

- 民間事業者のアクセス権設定を実施する場合は、該当の民間事業者の[割当]をクリックして ください。
- 民間事業者のアクセス権設定は、ユーザアカウント単位ではなく、民間事業者単位で設定しま す。同一民間事業者のアカウントは、権限種別に関係なく同一のアクセス権設定となります。

## (2) ①手続名称(正式)が「00:テスト手続き」となっている手続をチェック ② [設定を更新]をクリック

| サービス検索         | ・申請システム      |              |           | 自治       | 体手続き管理者1 | በグアウト |
|----------------|--------------|--------------|-----------|----------|----------|-------|
| お知らせ 電子        | 申請管理 アカウント管理 | 星 レポート 利用ガイド |           |          |          |       |
| サービス・制度登録      | 计非法登录 電子申請   | 受理 電子申請状況照会  | 制度・手続権限制当 |          |          |       |
| 制度·手読権服        | 割当           |              |           |          |          |       |
| 現在選択中のアカ       | クント 表示名称     | <b>4</b> *   |           | 1        |          |       |
| 手続管理           | 手続き管理者1      |              |           | 1        |          |       |
| サービス・制度:<br>全て | 手続名称:<br>✓   | 検素           |           | -        |          |       |
| 割当 サービス・       | M(E 🔺 🖡      | 使名称(正式)      |           | 手続名称(通称) |          |       |
| ☑ 00:テス        | トサービス・制度 0   | ):テスト手続き     |           |          |          |       |
|                |              | 展る           |           | 設定を更新    |          |       |
|                |              |              |           | _2       |          |       |

## (3) [OK] をクリック

[制度・手続権限割当アカウント一覧] 画面が表示されます。

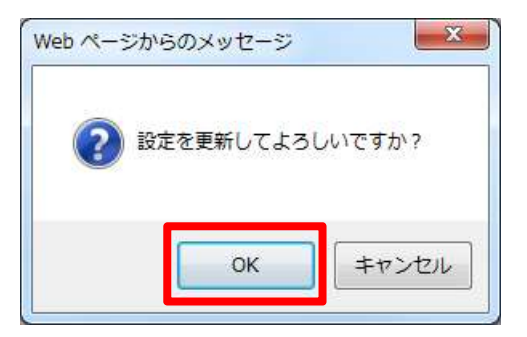

## 📗 8. テスト手続の承認申請

「テスト手続」の承認申請を行う手順を示します。

## (1) ① [手続登録] をクリック

② [制度] のプルダウンで、[00:テストサービス・制度] を選択し、「検索」をク リック

③ [00:テスト手続き]の[編集]をクリック

[申請 手続(編集・登録)] 画面が表示されます。

| サービス検索・申請システム                                                                                                    |                                                 |                           | 自治体手続き管理者・                      |
|----------------------------------------------------------------------------------------------------|-------------------------------------------------|---------------------------|---------------------------------|
| お知らせ 電子申請管理 アカウント管<br>サービス・制度登録 <u>手続登録</u> 町                                                                                                    | 管理 レポート 利用ガイド<br>軍 電子申請状況照会 制度・手続権限制当           |                           | 0                               |
| 申請手続一覧                                                                                                    | 手続の追加                                           |                           | 6                               |
| 承認申請番号: 標準制度名:<br>[] 全て                                                                                                    | 制度: 手続:<br>▼ 00:テストサービス・制度 ▼                    | 作成ステータス: 申記<br>作成中 V 全    | 請ステータス: 公開ステータス:<br>て ✓ 全て ✓ 検索 |
| <u> たたまままた</u><br>通生<br>また<br>また また<br>また<br>また<br>また<br>また<br>また<br>また また<br>また<br>また また<br>また また また また また また また また また また また また また | 式び 🔺 手続名称G通称) 👘 作成ステータス 🛛 申請ステータス 🖏 孫<br>孫波 作成中 | 2申請番号 公開ステータス 公開開始日 公開除了日 | 受付開始日 🖗 受付終了日 🍦 申請職出組式 🍦 所管部署   |

#### (2) [保存して運用部局へ承認申請]をクリック

[申請 手続一覧] 画面に戻ります。

| 【受付期間】                           |                                                                                                    |             |       |
|----------------------------------|----------------------------------------------------------------------------------------------------|-------------|-------|
| □ 期間を                            | 指定して申請受付する。                                                                                                    |             |       |
| 口 坤牛-                            | た (A) 18 (人) 中 6 () スロックの。                                                                                                    |             |       |
| 作成者义モ                            | $\hat{}$                                                                                                    |             |       |
| 【URLリンク】                         |                                                                                                    |             |       |
| 手続詳細画面:                          | https://mp-oss-dev-application-002 herokuapp.com/Application/procdetail/initGet?dX6pdQZZrAv//3clszwLpaB1vlh<br>pX(80hu1wZMZ2SaDx10Ot69w7zdY/hnRtxECH+mLofSUAphGOrXzU29/vNMSvwaUNSXA3XedkHQSWS4SFZDTN7Z<br>Ajs9FgUe00ok0Wg1yk1HlgU9wkVFNUBTrQ=     | クリップボードへコピー |       |
|                                  | 本手続の手続詳細画面へのURLリンクです。                                                                                                    |             |       |
| 連絡先入力画面:                         | https://mp-ass-dev-application-002.herokuapp.com/Application/contactInput/initGet?dX6pdGZZrAv//3clszwLpaB1<br>v.hpXj60hu1wZM22SaDx10Ct69w7zdY/fnYRtcECH+mLofSUAphGOrXzU29/vNMSvwaJUNSXA3XedkHQSWS4SFZDT<br>N7ZAja9FgUeO0ok0Wg1yk1HIgU9wkVFNUBTnQ= | クリップボードへコピー |       |
|                                  | 本手続の連絡先入力画面へのURLリンクです。                                                                                                    |             |       |
| 削除する                             | 保存してプレビュー 保存して運用部局へ承認申請 保存して終了 保存 承認申請取消                                                                                                    | 保存してPDF表示   | 一覧へ戻る |
|                                  | 1                                                                                                    |             |       |
|                                  | -                                                                                                    |             |       |
| NOTE                             |                                                                                                    |             |       |
| <ul> <li>サービス<br/>さい。</li> </ul> | 、・制度、手続が承認されたことを確認した後に「2. 申請データ                                                                                                    | タ作成」を実施     | してくだ  |

## 2. 申請データ作成

申請データ作成における手順と関連ドキュメントを示します。各作業の補足事項も示しますので、確認 の上、作業を行ってください。

#### 1. 実施手順及び関連ドキュメント

| 項番 | 作業項目    | 概要                       | 関連ドキュメント             |
|----|---------|--------------------------|----------------------|
| 1  | 申請データ作成 | 申請データを作成する。              | ぴったりサービスのトップ画面上部の「使い |
|    |         | ※本作業の補足事項を以下に示しますので、確認   | 方」をクリックし、「ぴったりサービス 国 |
|    |         | してください。                  | 民向けウェブマニュアル」を参照してくださ |
|    |         | ・「2. 申請データ作成で使用する端末について」 | し <i>\</i> 。         |
|    |         | (p.44)                   |                      |
|    |         | ・「3. 申請データ作成におけるテスト手続の検  |                      |
|    |         | 索について」(p.45)             |                      |
|    |         | ・「4. テスト手続の申請データ作成における連  |                      |
|    |         | 絡先について」 (p.45)           |                      |
|    |         | ・「5. テスト手続の申請データ作成における申  |                      |
|    |         | 請者情報について」 (p.46)         |                      |
|    |         | ・「6. テスト手続の申請データ作成における申  |                      |
|    |         | 請情報について」 (p.46)          |                      |
|    |         | ・「7. 申請データへの署名の付与について」   |                      |
|    |         | (p.46)                   |                      |

#### 2. 申請データ作成で使用する端末について

ぴったりサービスのトップ画面下部の「動作環境」をクリックし、「動作環境について」を参照し、申 請データ作成で使用する端末を準備してください。

なお、申請データ作成は、マイナポータル用端末とインターネット回線に接続する端末にて行ってくだ さい。

#### 3. 申請データ作成におけるテスト手続の検索について

「テスト手続」は、なるべく国民等利用者の目に触れないように、特定の文字を入力した「キーワード 検索」でのみ検索結果に表示される仕組みになっています。「ぴったり検索」、「一覧から検索」では 検索結果に表示されません。

「テスト手続」を検索する文字は10桁の数字『6149507628』です。

| 2 検索方法を選んで、手続を検索してください                  |                                |                                  |  |  |  |  |  |
|-----------------------------------------|--------------------------------|----------------------------------|--|--|--|--|--|
| <b>ぴったり検索</b><br>質問に答えることでお知いの手続を検索できます | キーワード検索<br>キーワードを自由に入力して検索できます | 一覧から検索<br>申請・届出可能なすべての手続を買いただけます |  |  |  |  |  |
|                                         | キーワードを入力してください                 |                                  |  |  |  |  |  |
| (例)児童手当 住所変更                            | 検索する                           | Q                                |  |  |  |  |  |
|                                         |                                |                                  |  |  |  |  |  |

## 4. テスト手続の申請データ作成における連絡先について

「テスト手続」を使用して申請データを作成する場合、連絡先入力画面の入力項目は、以下の状態で表示されます。必要に応じて、内容を変更してください。

| 項番 | 入力項目名   | 設定有無 | 入力内容         |
|----|---------|------|--------------|
| 1  | メールアドレス | なし   |              |
| 2  | 電話番号    | あり   | 00-0000-0000 |

#### 5. テスト手続の申請データ作成における申請者情報について

「テスト手続」を使用して申請データを作成する場合、申請者情報入力画面の入力項目は、以下の状態 で表示されます。必要に応じて、内容を変更してください。

| 項番 | 入力項目名           |      | 設定有無 | 入力内容             |
|----|-----------------|------|------|------------------|
| 1  | 氏名(漢字)          |      | あり   | 試験 太郎            |
| 2  | 氏名(フリ           | リガナ) | あり   | テスト タロウ          |
| 3  | 生年月日            |      | あり   | 平成元年 1989年 1月 8日 |
| 4  | 性別              |      | あり   | 男性               |
| 5  | 郵便番号            |      | あり   | 1000000          |
| 6  | 現住所都道府県         |      | あり   | 東京都              |
| 7  | 市区町村            |      | あり   | 千代田区             |
| 8  | 番地以下<br>(建物も含む) |      | あり   | テスト1-1-1         |
| 9  | 電話番号(連絡先)       |      | なし   |                  |
| 10 | 申請者電話番号         |      | なし   |                  |
| 11 | FAX 番号          |      | なし   |                  |
| 12 | メールアド           | ドレス  | なし   |                  |

#### 6. テスト手続の申請データ作成における申請情報について

「テスト手続」を使用して申請データを作成する場合、申請情報入力画面の入力項目は、内閣官房にて 作成した申請届出様式及び入力フォームに基づいて、テキストボックス形式の項目ごとに「□□項目名 □□」という文字を設定した状態で表示されます。必要に応じて内容を変更してください。 例:項目名が「氏名」の場合、「□□氏名□□」が設定されます。

#### NOTE

プリセットされた様式を変更している場合は、申請情報入力画面に固定の入力値が設定されず、
 地方公共団体にて申請内容を入力しなければならない可能性があることに留意してください。

#### 7. 申請データへの署名の付与について

申請データに署名を付与するためには、マイナポータル AP がインストールされていて、IC カードリー ダが接続されている端末から、マイナンバーカードを使用して申請データを作成する必要があります。

## 3. 申請データ受取確認

申請データ受取確認における詳細な手順と関連ドキュメントを示します。詳細な手順を確認の上、作業 を行ってください。

| 項番 | 作業項目      | 概要                              | 関連ドキュメント                  |
|----|-----------|---------------------------------|---------------------------|
| 1  | 申請デーク受取確認 | 作成した申請データが問題なく受け取れること<br>を確認する。 | 本マニュアル<br>「04 申請データを受け取る」 |

## NOTE

• 接続パターンが A、B パターン以外で申請データ受取確認を行う場合は、必要に応じて民間事業 者と調整の上、確認を行ってください。

1. 申請データ受取確認(A パターン、B パターン)

作成した申請データが受け取れることを確認する手順は「04|申請データを受け取る」を参照してくだ さい。なお、例として以下にテスト手続で作成した申請データの受け取り確認の手順を示します。

#### (1) ① [電子申請管理] をクリック

- ② [電子申請受理] をクリック
- ③ [サービス・制度名] のプルダウンで、「00:テストサービス・制度」を選択 ④ [検索] をクリック

「00: テストサービス・制度」の申請データの一覧が表示されます。

| 申請受付一覧     サービス・制度名     単語者 氏名カナ:     受信日(FR0M):     受信日(FR0M):     使信日(FR0M):     使信日(FR0M):                                                                                                    | サービス検索<br>1<br>サービス・<br>制度<br>登録 | <ul> <li>申請システム</li> <li>申請管理</li> <li>アか。</li> <li>手続登録</li> </ul> | 2<br>レポート 利用力<br><del>子申請愛理</del> 電子申請状況照 | イド<br>2会 制度·手続 | <sup>a</sup> R.H <sup>*</sup> |                      |                         |          |                     | 自治体手                             | 続き管理者1 ログアウト                                |
|----------------------------------------------------------------------------------------------------|----------------------------------|---------------------------------------------------------------------|-------------------------------------------|----------------|-------------------------------|----------------------|-------------------------|----------|---------------------|----------------------------------|---------------------------------------------|
| サージス・制度名       単語者 氏名力:       受信日(FRO M):       受信日(TO):       がクンロード状態:       ●         00: デストサージス・マ       ・       ・       ・       ・       ・       ・       ・       ・       ・       ・       ・       ・       ・       ・       ・       ・       ・       ・       ・       ・       ・       ・       ・       ・       ・       ・       ・       ・       ・       ・       ・       ・       ・       ・       ・       ・       ・       ・       ・       ・       ・       ・       ・       ・       ・       ・       ・       ・       ・       ・       ・       ・       ・       ・       ・       ・       ・       ・       ・       ・       ・       ・       ・       ・       ・       ・       ・       ・       ・       ・       ・       ・       ・       ・       ・       ・       ・       ・       ・       ・       ・       ・       ・       ・       ・       ・       ・       ・       ・       ・       ・       ・       ・       ・       ・       ・       ・       ・       ・       ・       ・       ・       ・       ・       ・       ・       ・       ・ <th>申請受付一覧</th> <th></th> <th></th> <th></th> <th></th> <th></th> <th></th> <th></th> <th></th> <th></th> <th></th>                                                                                                    | 申請受付一覧                           |                                                                     |                                           |                |                               |                      |                         |          |                     |                                  |                                             |
| 受付番号         電子器名         リービス・制度名         手載者         申請者         反右日時         リンロードは差         リンロードは差         回加         日本         ロービロー         回加         日本         リンロード         日本         ロービロー         ロービロー         ロー         ロービロー         ロー         ロー <th< th=""><th>サービス・制度名:<br/>00:テストサービス・</th><th>手続名:</th><th>申請者 氏忿</th><th>355;</th><th>受信日(FROM): 受信日(TC</th><th>)): ダウンロー<br/>  末ダウン1</th><th>ド状態:<br/>コード ▼ 検#</th><th>]4</th><th>\$254<u>年</u>逝年 1</th><th>木百・1件日 90 又件/</th><th><b>百</b> 失明 前百<b>日</b> ヶ百 長秋</th></th<> | サービス・制度名:<br>00:テストサービス・         | 手続名:                                                                | 申請者 氏忿                                    | 355;           | 受信日(FROM): 受信日(TC             | )): ダウンロー<br>  末ダウン1 | ド状態:<br>コード ▼ 検#        | ]4       | \$254 <u>年</u> 逝年 1 | 木百・1件日 90 又件/                    | <b>百</b> 失明 前百 <b>日</b> ヶ百 長秋               |
| 2017/10/1001 署名初 00:テストサービス・制度 00:テストキ続き 〇〇〇〇 2017/10/21 21:00:00 未分ウンロード (保管期限:10/27)                                                                                                    | 受付番号                             | ▲ 電子署名                                                              | サービス・制度名                                  | 手續名            | 申請者 氏名力力                      | 受信日時                 | ダウンロード状態                | ダウンロード日時 | · 回数                | 本日・11F日 30 ▼ 1F/.<br>最終ダウンロード担当者 | ۲۵۵۳ AN A A A A A A A A A A A A A A A A A A |
|                                                                                                    | 20171011001                      | 署名あり                                                                | 00:テストサービス・制度                             | 00:テスト手続き      | 0000                          | 2017/10/21 21:00:00  | 未ダウンロード<br>(保管期限:10/27) |          | <u>0</u> /2         |                                  | ダウンロード                                      |

## (2) 「00:テスト手続き」の [ダウンロード] をクリック

| サービス検索                   | ・申請システム | •             |             |                     |                                             |                        | 自治体手続き                                        | 管理者1 ログアウト               |
|--------------------------|---------|---------------|-------------|---------------------|---------------------------------------------|------------------------|-----------------------------------------------|--------------------------|
| お知らせ 電子                  | 申請管理アカウ | ント管理 レポート 利用  | <u></u> ሻብド |                     |                                             |                        |                                               |                          |
| サービス・制度登録                | 手続登録 重  | 子申請受理 電子申請状況  | 照会 制度·手続    | 権限割当                |                                             |                        |                                               |                          |
| 申請受付一覧                   |         |               |             |                     |                                             |                        |                                               |                          |
| サービス・制度名:<br>00:テストサービス・ | 手続名:    | 申請者氏          | 名力力:        | 受信日(FROM): 受信日(TO): | ダウンロード状態。<br>ド状態。<br>ドゲンロード ・               | 6924 W 1               | · · 호· · 아무 · · · · · · · · · · · · · · · · · | 사태 상품 특성품 특성             |
| 受付番号                     | ▲ 電子署名  | サービス・制度名      | 手赖名         | 申請者 氏名力力            | 受信日時 タウンロード状態 タウン                           | 総件数:  <br>- 12-14日時 回数 | 本員:11+日 30 ♥ 1+/員<br>最終ダウンロード担当者              | 元頃前頁 ■ 次頁 暖谷<br>● ダウンロード |
| 20171011001              | 署名初     | 00:テストサービス・制度 | 00:テスト手続き   | 0000                | 2017/10/21 21:00:00 未成ウンロード<br>(保管期限:10/27) | <u>0</u> /2            |                                               | 3000-F                   |
|                          |         |               |             |                     |                                             |                        |                                               |                          |

## (3) [名前を付けて保存]をクリックし、「申請 ZIP」ファイルを任意の場所に保存

「申請 ZIP」ファイルがダウンロードされ、指定した場所に保存されます。

| サービス検索・申請システム                                                                                                    |                                      |                                                                                                    | 自治体手続き管理者1 ログアウト                                                                  |
|----------------------------------------------------------------------------------------------------|--------------------------------------|----------------------------------------------------------------------------------------------------|-----------------------------------------------------------------------------------|
| お知らせ         電子申請管理         アカウント管理         レポート         利用ガイド           サービス・制度登録         手続登録         電子申請交理         電子申請大児県会員         制度・手続着 | 限割当                                  |                                                                                                    |                                                                                   |
| <b>申請受付一覧</b><br>サービス・制度名 手続名: 申請者 氏名カナ:<br>[00:テストサービス・∨]                                                                                      | 受信日(FROM): 受信日(TO):                  | ダウンロード状態<br>                                                                                                   |                                                                                   |
| 受付書号         电子景名         サービス・制成名         手続名           20171011001         署名おり         00:テストサービス・制成         00:テストキ総合                       | ● 申請者 氏名力/<br>○○○○                   | 受信日時         ダウンロード状態         ダウンロード日時           2017/10/21 21:00:00         ダウンロード済         2017/10/22 888:17 | 総件数:1 本頁:1件目 30 → 件/頁 先時前頁 目次頁最終<br>回数 最終70-1-ド目当者 ダウロード<br>1/2 自治体手続き管理者1 ダウンロード |
|                                                                                                    | から <b>xxx_001.zip</b> (115 バイト) を開くか | 、または保存しますか? ファイルを開く(O) 保存(S) ▼                                                                                 | 保存(S)<br>名前を付けて保存(A)<br>保存して間く(O)                                                 |

# 06 付録

## エラーメッセージ集

本サービスにおいて、表示されるエラーメッセージを示します。 画面ごとに示しますので、エラーメッセージが表示された場合は、どの画面で発生したのか確認して、該 当の画面のエラーメッセージを確認してください。

#### 申請受付一覧画面

[申請受付一覧] 画面で表示されるメッセージを以下に示します。

| 項番 | エラーメッセージ                                           | 対処方法                                                                                              | 関連<br>ページ |
|----|----------------------------------------------------|---------------------------------------------------------------------------------------------------|-----------|
| 1  | 表示可能な件数(10000)を超過していま<br>す。検索条件を見直して検索をしてくださ<br>い。 | 検索条件を変更し、再度検索してください。                                                                              | p.14      |
| 2  | 該当データがありません。                                       | 本メッセージは、検索結果が0件の場合に表示されます。<br>検索条件を変更して再度検索してください。                                                | p.14      |
| 3  | 受信日(TO)は受信日(FROM)より後の日付<br>を入力してください。              | 本メッセージは、受信日(TO)を受信日(FROM)より過去<br>日で入力した場合に表示されます。<br>受信日(TO)を受信日(FROM)より未来の日付で入力して<br>再度検索してください。 | p.14      |
| 4  | 受信日は yyyy/mm/dd 形式で入力してく<br>ださい。                   | 本メッセージは、受信日が yyyy/mm/dd 形式でない場合<br>に表示されます。<br>日付を yyyy/mm/dd 形式で入力して再度検索してくださ<br>い。              | p.14      |
| 5  | 制限回数(XX 回)を超過したため、ダウン<br>ロードできません。                 | 本メッセージは、申請データのダウンロード回数が、手続<br>に設定された「申請書ダウンロード上限回数」を超過した<br>場合に表示されます。<br>ダウンロード済みファイルを利用してください。  | p.17      |